# Index

| 1 | Browser Requirement | 2    |
|---|---------------------|------|
| 2 | System Login        | 4    |
| 3 | Market Quotes       | 5    |
| 4 | Account Portfolio   | 6    |
| 5 | Order               | 9    |
| 6 | IPO Subscription    | 19   |
| 7 | Change Password     | . 23 |
| 8 | Keep Connection     | 24   |

## 1 Browser Requirement

BOCOM International Online Securities Trading System only supports Internet Explorer 7 or later. Before login to the system, please make sure that the version of Internet Explorer meet the requirement.

| O | nen | browser | Internet | Explorer |
|---|-----|---------|----------|----------|
|   | pen | 0100361 | memer    | Lypiolei |

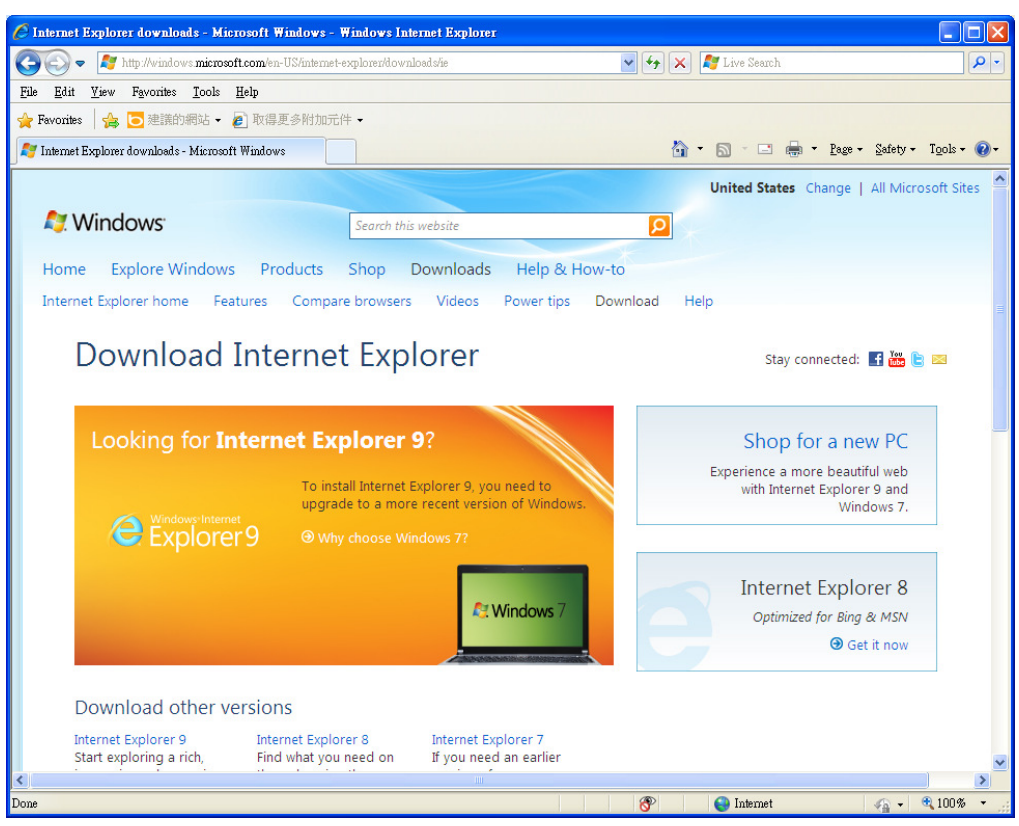

Choose "Help", and then choose "About Internet Explorer"

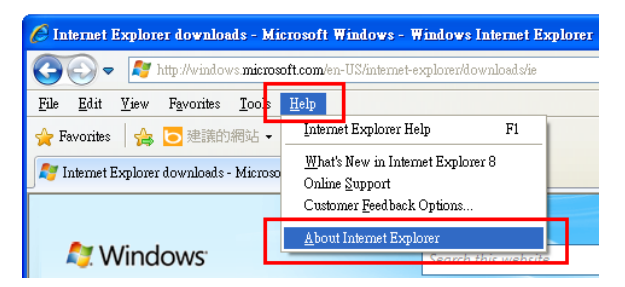

The following window will pop up and show the version of Internet Explorer.

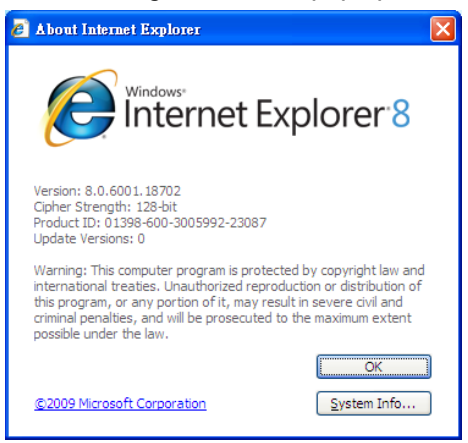

If your current browser is Internet Explorer 6 or below, please visit

http://www.microsoft.com/windows/ie/default.mspx to download and install a newer version of

Microsoft Internet Explorer

# 2 System Login

Please go to BOCOM International's website <a href="http://www.bocomgroup.com/">http://www.bocomgroup.com/</a> and choose

"Online Trading (Securities) Login"

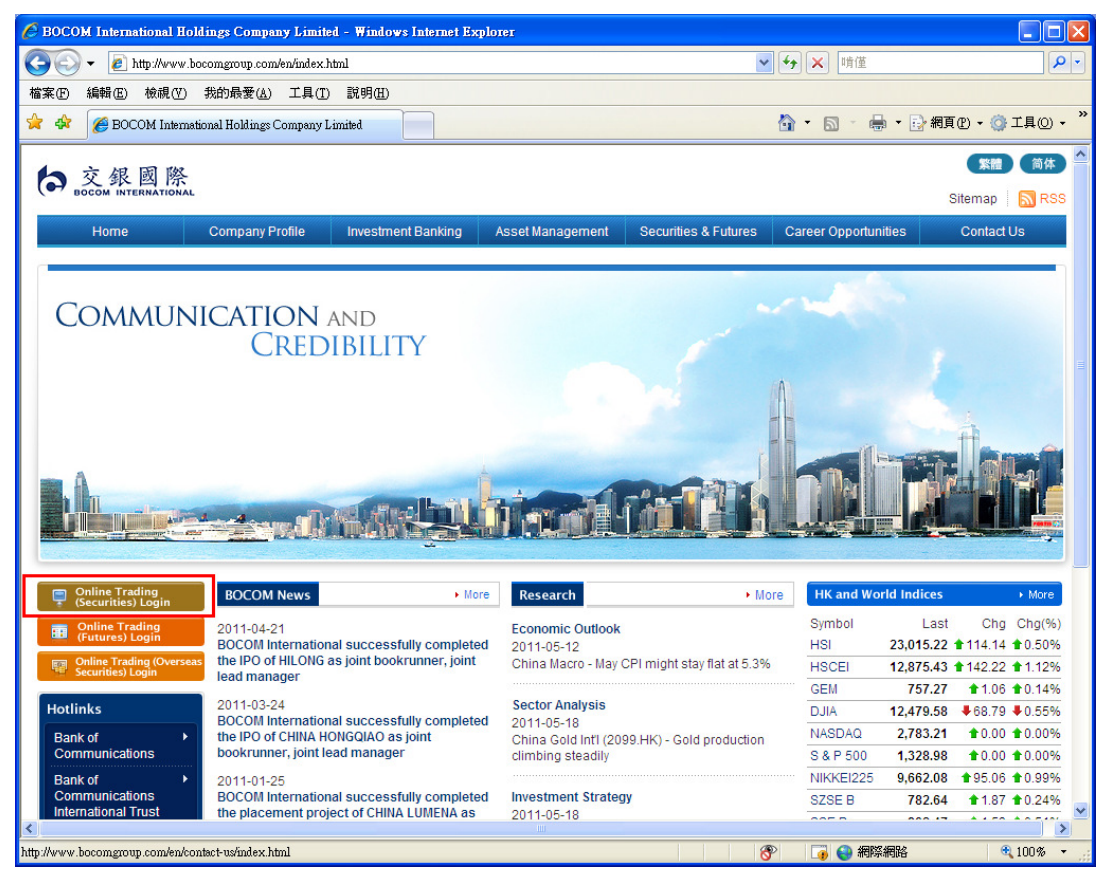

Please enter "Client Code" and "Password"

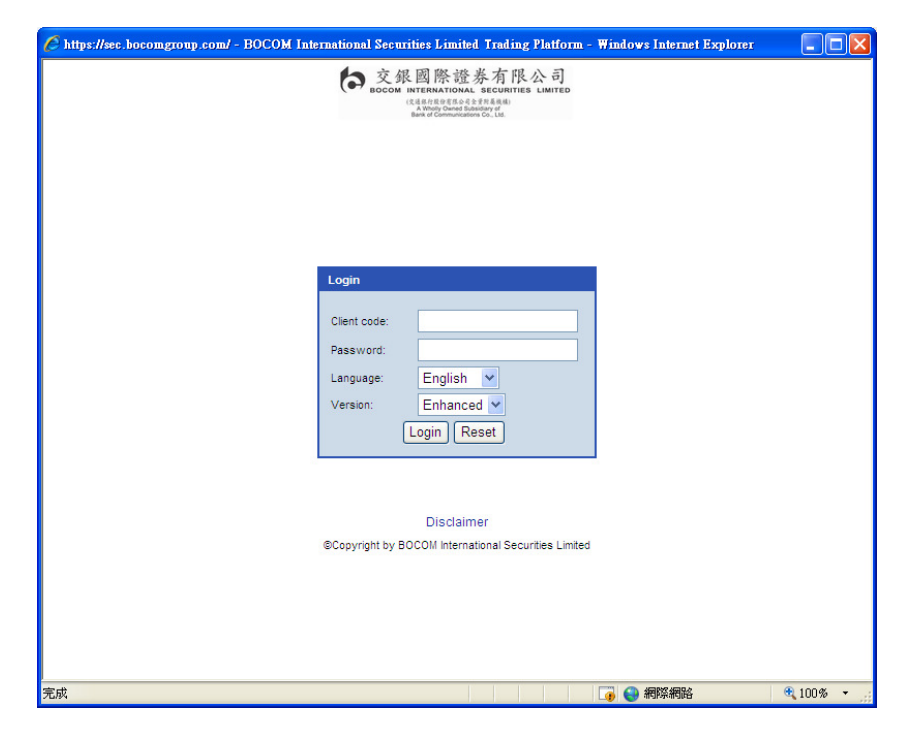

For first login, password must be changed before entering the system

|         | ]       |
|---------|---------|
|         |         |
|         |         |
|         |         |
|         |         |
| Confirm | Reset   |
|         |         |
|         | Confirm |

\*Password should be at least 8 and not more than 16 characters, in both alphabets and numbers

# 3 Market Quotes

User can get the market quote of Hong Kong stock market in the top right side of the page

| C BOCOM International Securities Limited Trading Platform         | - Windows Internet Explo | DIEI                                                    |                                                         |                                                   |                                                          |                    |
|-------------------------------------------------------------------|--------------------------|---------------------------------------------------------|---------------------------------------------------------|---------------------------------------------------|----------------------------------------------------------|--------------------|
| https://sec.bocomgroup.com/InternetTrading/en/main.html?language- | en&version=HTML&time=Mo  | n Aug 29 13:30:27 UTC+0                                 | 800 2011                                                |                                                   |                                                          |                    |
| 交銀國際證券<br>BOCOM INTERNATIONAL SECURITIES                          | O App Acct. Info         | Cash In / Out                                           |                                                         | 🗹 Keep                                            | :Enhanced 简体中交<br>connection Loge                        | 繁體中交<br>but        |
| Name: UNALLOCATED ENTITLEMENT - CLIENTS                           | Code: Submit             | News                                                    | Rema                                                    | aining real-time quo                              | otes: 1000 (Total: 100)                                  | )) Details         |
| + Client code: 800000007                                          |                          |                                                         |                                                         |                                                   |                                                          |                    |
|                                                                   |                          |                                                         | Please enter stock!                                     |                                                   |                                                          |                    |
| Buy Seil                                                          |                          |                                                         |                                                         |                                                   |                                                          |                    |
| Stock code                                                        | Information provided b   | AASTOCKS.                                               |                                                         |                                                   |                                                          |                    |
| Stock Name                                                        | Disclaimer: AASTOCK      | S.com Ltd and The Stock I<br>ed but do not guarantee it | Exchange of Hong Kong L<br>a accuracy or reliability an | imited endeavor to er<br>d accept no liability (v | nsure the accuracy and re<br>whether in tort or contract | liability of<br>or |
| Bring HKD 0.000 ▲ ▼                                               | otherwise) for any loss  | or camage ansing nom an                                 | y maccuracies or ormstor                                | 13.                                               |                                                          |                    |
| (Unit: )                                                          |                          |                                                         |                                                         |                                                   |                                                          |                    |
| Lot size 0                                                        |                          |                                                         |                                                         |                                                   |                                                          |                    |
| Quantity 0                                                        |                          |                                                         |                                                         |                                                   |                                                          |                    |
| FLO V                                                             |                          |                                                         |                                                         |                                                   |                                                          |                    |
| Order Type Next trade day(Market status OC)                       |                          |                                                         |                                                         |                                                   |                                                          |                    |
| Trade password Save                                               |                          |                                                         |                                                         |                                                   |                                                          |                    |
| Cancel Continue                                                   |                          |                                                         |                                                         |                                                   |                                                          |                    |
| Portfolio Today Order Today Tran. Ar                              | nend / Cancel Order I    | Hist. Tran. His                                         | t. Sec. Movemer                                         | t Cash In / Ou                                    | t 😈                                                      | ~                  |
| Purchasing power (HKD) 2.654.05                                   | Stock code 🗢             | Stock Name 🔶                                            | Usable Quantity                                         | Open Quantity                                     | Freeze Quantity                                          | Curre              |
| Ledger Balance (HKD) 2,654.05                                     |                          |                                                         |                                                         |                                                   |                                                          |                    |
| Today buy/sell (HKD) 0.00                                         | 00003.HK                 | HK & CHINA GAS                                          | 11                                                      | 11                                                | U                                                        | -                  |
| T+1 buy/sell (HKD) 0.00 Buy                                       | Sell 00005.HK            | HSBC HOLDINGS                                           | 55                                                      | 55                                                | 0                                                        | н                  |
| Available balance (HKD) 2,654.05 Buy                              | Sell 00017.HK            | NEW WORLD DEV                                           | 6                                                       | 6                                                 | 0                                                        | н                  |
| Margin value (HKD) 0.00 Buy                                       | Sell 00023.HK            | BANK OF E ASIA                                          | 2                                                       | 2                                                 | 0                                                        | н                  |
| Margin Call (HKD) 0.00                                            |                          |                                                         | 6                                                       | 6                                                 | 0                                                        |                    |
| Cash on hold (HKD) 0.00                                           | 00000.HK                 | MIR CORPORATION                                         | 0                                                       | 0                                                 | 0                                                        |                    |
| Total equity value (HKD) 8,509.03 Buy                             | Sell 00109.HK            | GOOD FELLOW RES                                         | 7                                                       | 7                                                 | 0                                                        | н                  |
| Total market value (HKD) 5,854.98 Buy                             | Sell 00129.HK            | ASIA STANDARD                                           | 13                                                      | 13                                                | 0                                                        | н 🗸                |
| Hold Fund Amount (HKD) 0.00                                       |                          | ш                                                       |                                                         |                                                   |                                                          | >                  |
| Disclaimer                                                        |                          |                                                         |                                                         | © Copyrighted 2                                   | 2008 Connection status:                                  | Connected          |
| Done                                                              |                          |                                                         | 8                                                       | 🔋 Internet                                        | 🖓 🖬 🔍 10                                                 | 0% •               |

After entering stock number in the "Code" field, click **Submet** or press "ENTER" on the keyboard. The price quote information will be displayed accordingly

| Code: Submit New                                                                                                    | vs<br>)5) Real-time                                                                                                    |                                                                                                    | Remaining real-time que                                                                                                    | otes: 951 (Total: 1000) Details<br>2011-05-20 10:19                                                       |
|----------------------------------------------------------------------------------------------------|----------------------------------------------------------------------------------------------------|----------------------------------------------------------------------------------------------------|----------------------------------------------------------------------------------------------------|----------------------------------------------------------------------------------------------------|
| Last Price                                                                                                    | Price Change                                                                                                    | Bid<br>81.000                                                                                                    | Day High <b>81.150</b>                                                                                                    | Open<br>80.750                                                                                            |
| 81.050                                                                                                    | PCT Change                                                                                                    | Ask 81.050                                                                                                    | Day Low 80.750                                                                                                    | Prev.Close<br>80.550                                                                                      |
| Volume                                                                                                    | 2.32M                                                                                                    | Turnover                                                                                                    | 187.6                                                                                                    | 9M                                                                                                    |
| 52 week Range                                                                                                    | 68.950 - 91.900                                                                                                    | Lot Size/Cur                                                                                                    | rency 400/I                                                                                                    | HKD                                                                                                    |
| P/E                                                                                                    | 14.23                                                                                                    | Market Capit                                                                                                    | al 1,444.                                                                                                    | .09B                                                                                                    |
| Linked Warrants: 11043, 1105<br>11368, 11369, 11386, 11449<br>16298, 17025, 17069, 17271<br>21350, 21597, 21785, 22216<br>22902, 22933, 22943, 22968 | 55, 11061, 11102, 11149, 11<br>9, 11450, 11451, 11576, 115<br>1, 17277, 17278, 17393, 1739<br>5, 22378, 22460, 22461, 224<br>8, 22971, 23028, 23079, 2309 | 167,11229,11230,11260,1<br>77,11657,11658,11738,11<br>96,17734,17855,18145,18<br>62,22499,22604,22642,22<br>97,23261,23280,23281,23 | 1273, 11285, 11296, 11297,<br>784, 11827, 14428, 15201, 1<br>239, 18240, 18267, 18617, 1<br>667, 22682, 22695, 22730, 2<br>321, 23440, 23452, 23453, 2 | 11298,11307,11332,<br>15548,15549,15550,<br>9386,20307,21278,<br>12780,22804,22805,<br>13474,23636,23933, |
| Information provided by AA<br>Disclaimer: AASTOCKS.cor                                                                                               | STOCKS.<br>m Ltd and The Stock Exchange of H<br>liability and accept no liability (whe                                                                    | long Kong Limited endeavor to ensu<br>ther in tort or contract or otherwise)                                                        | ire the accuracy and reliability of th<br>for any loss or damage arising from                                                                          | e information provided but do not<br>any inaccuracies or omissions.                                       |

# 4 Account Portfolio

User can view the most up-to-date account information and trading status at the bottom of the

| page                                     |                      |                              |                   |                      |                                                         |                                                            |                                  |                             |                |
|------------------------------------------|----------------------|------------------------------|-------------------|----------------------|---------------------------------------------------------|------------------------------------------------------------|----------------------------------|-----------------------------|----------------|
| C BOCOM Intern                           | ational Secur        | ities Limited Trading Pla    | tform - Window    | /s Internet Expl     | orer                                                    |                                                            |                                  |                             |                |
| 🖉 https://sec.bocom;                     | group.com/Inter      | metTrading/en/main.html?lan; | guage=en&version= | =HTML&time=Mo        | m Aug 29 13:30:27 UTC+0                                 | 0800 2011                                                  |                                  |                             |                |
| <b>交銀</b><br>BOCOM INTER                 | 國際證                  | 券<br>TIES LIK Staak          | IPO Ass           | Acet Info            | Cash Is (Out                                            |                                                            | Kaaa                             | :Enhanced 简体中交              | 繁體中交           |
| ▶ Name: UNALLO                           | CATED ENTITU         | EMENT - CLIENTS              | Oodo:             | Acct. Inio           | tee: 1000 (Tetel: 100                                   | Out<br>Detaile                                             |                                  |                             |                |
| <ul> <li>Client code: 8000000</li> </ul> | 007                  |                              | Code:             | Submit               | News                                                    | Rem                                                        | aining real-time quo             | otes: 1000 (10tal: 100      | 0) Details     |
| Buy                                      | Sell                 |                              |                   |                      |                                                         | Please enter stock                                         | !                                |                             |                |
| Stock code                               | Sen                  |                              |                   |                      |                                                         |                                                            |                                  |                             |                |
| Charle Marrie                            |                      |                              | Info              | daimer: AASTOCI      | by AASTOCKS.<br>(S.com Ltd and The Stock                | Exchange of Hong Kong                                      | Limited endeavor to e            | nsure the accuracy and re   | eliability of  |
| SLOCK Name                               |                      |                              | othe              | erwise) for any loss | ed but do not guarantee it<br>or damage arising from ar | ts accuracy or reliability a<br>ny inaccuracies or omissio | nd accept no liability (v<br>ns. | whether in tort or contract | or             |
| Price                                    | HKD 0.00<br>(Unit: ) | 0                            |                   |                      |                                                         |                                                            |                                  |                             |                |
| Lot size                                 | 0                    |                              |                   |                      |                                                         |                                                            |                                  |                             |                |
| Quantity                                 | 0                    |                              |                   |                      |                                                         |                                                            |                                  |                             |                |
| Order Type                               | ELO 💌                | de day(Market status O       | C)                |                      |                                                         |                                                            |                                  |                             |                |
| Trade password                           |                      | Save                         |                   |                      |                                                         |                                                            |                                  |                             |                |
|                                          |                      | Cancel C                     | ontinue           |                      |                                                         |                                                            |                                  |                             |                |
| Portfolio                                | Today Or             | rder Today Tran.             | Amend / Car       | ncel Order           | Hist. Tran. His                                         | t. Sec. Moveme                                             | t 😈                              | ~                           |                |
| Purchasing power (H                      | HKD)                 | 2,654.05                     |                   | Stock code 🗢         | Stock Name 🗢                                            | Usable Quantity 🗢                                          | Open Quantity 🗢                  | Freeze Quantity 🗢           | Curre          |
| Ledger Balance (HKI                      | D)                   | 2,654.05                     | Buy Sell          | 00003.HK             | HK & CHINA GAS                                          | 11                                                         | 11                               | 0                           | н              |
| Today buy/sell (HKD)                     | )                    | 0.00                         | Aux Sell          | 00005 HK             | HSBC HOLDINGS                                           | 55                                                         | 55                               | 0                           | н              |
| Available balance (H                     | KD)                  | 2,654.05                     |                   |                      |                                                         |                                                            |                                  |                             |                |
| Credit Limit (HKD)                       |                      | 0.00                         | suy Sell          | 00017.HK             | NEW WORLD DEV                                           | 6                                                          | 6                                | 0                           | н              |
| Margin value (HKD)                       |                      | 0.00                         | Buy Sell          | 00023.HK             | BANK OF E ASIA                                          | 2                                                          | 2                                | 0                           | н              |
| Margin Call (HKD)                        |                      | 0.00                         | Buy Sell          | 00066.HK             | MTR CORPORATION                                         | 6                                                          | 6                                | 0                           | н              |
| Cash on hold (HKD)                       |                      | 0.00                         | Aux Sell          | 00109 HK             | GOOD FELLOW RES                                         | 7                                                          | 7                                | 0                           | н              |
| Total market value (H                    | IKD)                 | 5,854,98                     |                   |                      | 1.1.00 / LELOIN NEO                                     |                                                            |                                  |                             |                |
| Hold Fund Amount (H                      | IKD)                 | 0.00                         | suy Sell          | 00129.HK             | ASIA STANDARD                                           | 13                                                         | 13                               | 0                           | H~             |
| Disclaimer                               |                      |                              |                   |                      |                                                         |                                                            | Copyrighted 2                    | 2000 Connection status      | Connected      |
| Done                                     |                      |                              |                   |                      |                                                         | an an an an an an an an an an an an an a                   | Internet                         |                             | n <i>ø</i> , – |
| Doug                                     |                      |                              |                   |                      |                                                         | <b>O</b> <sup>r</sup>                                      | Tuternet                         | <u>v</u> a • • • • • •      | 0.0            |

### 4.1 Portfolio

### Show user's purchasing power, cash on hold, holding stocks information

| Portfolio                | Today Order Tod | ay Tran. | Amend / Ca | ncel Order   | Hist. Tran. H    | list. Sec. Moveme | ent Cash In / Ou                                                                                                    | t 😈               | ~     |
|--------------------------|-----------------|----------|------------|--------------|------------------|-------------------|----------------------------------------------------------------------------------------------------|-------------------|-------|
| Purchasing power (HKD    | ) 2,6           | 54.05    |            | Stock code 🗢 | Stock Name       | Usable Quantity 🗢 | Open Quantity 🗘                                                                                                    | Freeze Quantity 🗢 | Curre |
| Ledger Balance (HKD)     | 2,6             | 54.05    | LIV Soll   | 00002 HK     | HK & CHINA GAS   | 11                | 44                                                                                                    | 0                 |       |
| Today buy/sell (HKD)     |                 | 0.00     |            | 00003.11K    | TIK & CHINA GAS  |                   | <u></u>                                                                                                    | U                 |       |
| T+1 buy/sell (HKD)       |                 | 0.00     | uy Sell    | 00005.HK     | HSBC HOLDINGS    | 55                | 55                                                                                                    | 0                 | н     |
| Available balance (HKD)  | 2,6             | 54.05    | UV Sell    | 00017 HK     | NEW WORLD DEV    | 6                 | 6                                                                                                    | 0                 | н     |
| Credit Limit (HKD)       |                 | 0.00     |            |              | inclining of the |                   |                                                                                                    |                   |       |
| Margin value (HKD)       |                 | 0.00     | uy Sell    | 00023.HK     | BANK OF E ASIA   | 2                 | 2                                                                                                    | 0                 | н     |
| Margin Call (HKD)        |                 | 0.00     | LIV Sell   | 00066 HK     | MTR CORPORATION  | 6                 | 6                                                                                                    | 0                 | н     |
| Cash on hold (HKD)       |                 | 0.00     |            | 00000.111    |                  |                   | , in the second second se | ×                 |       |
| Total equity value (HKD) | 8,5             | 09.03    | uy Sell    | 00109.HK     | GOOD FELLOW RES  | 7                 | 7                                                                                                    | 0                 | н     |
| Total market value (HKD) | 5,8             | 54.98    | uv Sell    | 00129.HK     | ASIA STANDARD    | 13                | 13                                                                                                    | 0                 | Har   |
| Hold Fund Amount (HKD)   | )               | 0.00     |            |              |                  | 1                 |                                                                                                    |                   | >     |

### 4.2 Today Order

#### Show all order placed today

| Portfolio           | Today      | Order        | loday Tran. | Amend / Cance   | I Order I   | Hist. T      | ran. Hist.   | Sec. Movement   | Cash In / C   | Dut 🔰 1 💌                |
|---------------------|------------|--------------|-------------|-----------------|-------------|--------------|--------------|-----------------|---------------|--------------------------|
| Order Date/Time\$   | Buy/Sell\$ | Order Type\$ | Stock code  | Stock Name 🗢    | T2 Balance‡ | Order Price* | Order Status | Filled Quantity | Filled Price* | Outstanding Stock Amount |
| 2011-08-29 10:17:21 | Buy        | ELO          | 00012.HK    | HENDERSON LAND  | 1,000       | 10.0         | Processing   | 0               | 0.0           | 1,000                    |
| 2011-08-29 10:14:09 | Buy        | ELO          | 00006.HK    | HK ELECTRIC     | 500         | 10.0         | Processing   | 0               | 0.0           | 500                      |
| 2011-08-29 10:13:51 | Buy        | ELO          | 00031.HK    | CHINA AEROSPACE | 2,000       | 20.0         | Processing   | 0               | 0.0           | 2,000                    |
| 2011-08-29 10:13:41 | Buy        | ELO          | 00004.HK    | WHARF HOLDINGS  | 1,000       | 10.0         | Processing   | 0               | 0.0           | 1,000                    |
| 2011-08-29 10:13:33 | Buy        | ELO          | 00008.HK    | PCCW            | 1,000       | 6.0          | Queuing      | 0               | 0.0           | 1,000                    |
| 2011-08-29 10:12:49 | Buy        | ELO          | 00011.HK    | HANG SENG BANK  | 100         | 80.0         | Processing   | 0               | 0.0           | 100                      |
|                     |            |              |             |                 |             |              |              |                 |               |                          |
| <                   |            |              |             | ш               |             |              |              |                 |               | >                        |

#### 4.3 Today Transaction

Show all matched or partially matched orders today

| Portfolio              | Tod        | ay Order        | Today T       | ran. Ame        | end / Cancel  | 0       | rder Hist.           | Tran. Hist.        | Sec.            | Movement Cash In /          | Out 🔰 💟    |                     |                  |         |
|------------------------|------------|-----------------|---------------|-----------------|---------------|---------|----------------------|--------------------|-----------------|-----------------------------|------------|---------------------|------------------|---------|
| Order<br>Date/Time     | Buy/Sell\$ | Order 💠<br>Type | Stock<br>code | Stock<br>Name 🔶 | T2<br>Balance | Price\$ | Order 💠<br>Status    | Filled<br>Quantity | Filled<br>Price | Outstanding Stock<br>Amount | Currency\$ | Market <del>‡</del> | Order<br>Channel | Trans   |
| 2011-05-23<br>11:50:58 | Buy        | ELO             | 00007.HK      | KARL<br>THOMSON | 12,000        | 1.0     | Partially<br>Matched | 3,000              | 1.0             | 9,000                       | нкр        | нк                  | Internet         | 2011052 |
| 2011-05-23<br>09:23:31 | Sell       | ELO             | 01555.HK      | MIE HOLDINGS    | 2,000         | 900.0   | Matched              | 2,000              | 900.0           | 0                           | HKD        | нк                  | Internet         | 2011052 |
|                        |            |                 |               |                 |               |         |                      |                    |                 |                             |            |                     |                  |         |
|                        |            |                 |               |                 |               |         |                      |                    |                 |                             |            |                     |                  |         |
|                        |            |                 |               |                 |               |         |                      |                    |                 |                             |            |                     |                  |         |
|                        |            |                 |               |                 |               |         |                      |                    |                 |                             |            |                     |                  |         |
| N                      |            |                 |               |                 |               | -100    |                      |                    |                 |                             |            |                     |                  | 1       |

### 4.4 Amend/Cancel

Show all queuing orders that user can cancel or amend

| Portfolio    | Portfolio Today Order Today Tran. Amer |           | an. Amen     | d / Cancel  | Order Hist.     | Tran. His    | t. Sec. M     | ovement Ca    | sh In / Out 🛛 💟 1 💌 |               |         |
|--------------|----------------------------------------|-----------|--------------|-------------|-----------------|--------------|---------------|---------------|---------------------|---------------|---------|
|              | Order Date/Time                        | Buy/Sell≑ | Order Type\$ | Stock code≑ | Stock Name 🗢    | T2 Balance\$ | Order Price\$ | Order Status≑ | Filled Quantity\$   | Filled Price¢ | Outstan |
| Cancel Amend | 2011-08-29 10:17:21                    | Buy       | ELO          | 00012.HK    | HENDERSON LAND  | 1,000        | 10.0          | Processing    | 0                   | 0.0           |         |
| Cancel Amend | 2011-08-29 10:14:09                    | Buy       | ELO          | 00006.HK    | HK ELECTRIC     | 500          | 10.0          | Processing    | 0                   | 0.0           |         |
| Cancel Amend | 2011-08-29 10:13:51                    | Buy       | ELO          | 00031.HK    | CHINA AEROSPACE | 2,000        | 20.0          | Processing    | 0                   | 0.0           |         |
| Cancel Amend | 2011-08-29 10:13:41                    | Buy       | ELO          | 00004.HK    | WHARF HOLDINGS  | 1,000        | 10.0          | Processing    | 0                   | 0.0           |         |
| Cancel Amend | 2011-08-29 10:13:33                    | Buy       | ELO          | 00008.HK    | PCCW            | 1,000        | 6.0           | Queuing       | 0                   | 0.0           |         |
| Cancel Amend | 2011-08-29 10:12:49                    | Buy       | ELO          | 00011.HK    | HANG SENG BANK  | 100          | 80.0          | Processing    | 0                   | 0.0           |         |
|              | -                                      |           |              |             |                 |              |               |               |                     |               |         |
| <            |                                        |           |              |             |                 |              |               |               |                     |               | >       |

### 4.5 Order History

Show user's order history

| Portfolio            | Today Order     | Today        | Tran. Am     | end / Cancel    | Order Hist.  | Tr      | an. Hist.     | Sec. Movement     | Cash In / Out 🛛 🕻      | ) 1 🗸               |
|----------------------|-----------------|--------------|--------------|-----------------|--------------|---------|---------------|-------------------|------------------------|---------------------|
| From:                | То              |              |              | Order Type All  | ✓ Sea        | irch    |               |                   |                        |                     |
| Transaction Date/Tim | ie\$ Buy/Sell\$ | Order Type\$ | Stock code\$ | Stock Name 🗢    | T2 Balance\$ | Price\$ | Order Status≑ | Filled Quantity\$ | Average Filled Price\$ | Outstanding Stock A |
| 2011-08-25 10:37:0   | 4 Buy           | ELO          | 00026        | CHINA MOTOR BUS | 200          | 10.00   | Queuing       | 0                 | 0.0000                 | 200                 |
| 2011-08-25 10:36:4   | 8 Buy           | ELO          | 00025        | CHEVALIER INT'L | 2,000        | 10.00   | Matched       | 2,000             | 10.0000                | 0                   |
| 2011-08-25 10:36:4   | 2 Buy           | ELO          | 00024        | BURWILL         | 2,000        | 10.00   | Rejected      | 0                 | 0.0000                 | 2,000               |
| 2011-08-25 10:34:5   | 4 Buy           | ELO          | 00023        | BANK OF E ASIA  | 200          | 14.80   | Matched       | 200               | 14.8000                | 0                   |
| 2011-08-25 10:34:4   | 2 Buy           | ELO          | 00022        | MEXAN           | 40,000       | 0.90    | Matched       | 40,000            | 0.9000                 | 0                   |
| 2011-08-25 10:33:5   | 4 Buy           | ELO          | 00021        | WAYTUNG GLOBAL  | 5,000        | 1.94    | Matched       | 5,000             | 1.9400                 | 0                   |
| <                    |                 |              |              |                 |              |         | 1             |                   |                        | 2                   |

User can view order history within specific period

Click "From" field and choose a date from the pop up date panel

|      | Po                                                                                                    | tfolio   |          |                 | Tod      | ay O      | rder        |               | Today Tran.  | Amend / Ca         | Amend / Cancel Order Hist. |               |      |  |  |
|------|----------------------------------------------------------------------------------------------------|----------|----------|-----------------|----------|-----------|-------------|---------------|--------------|--------------------|----------------------------|---------------|------|--|--|
| From |                                                                                                    |          |          |                 |          | 1         |             |               |              | Order Type All     | Type All 🛛 🗸 Search        |               |      |  |  |
|      | <prev< th=""><th></th><th colspan="2">Ci<br/>Today Nex</th><th>use<br/>t&gt;</th><th>'der<br/>∤pe</th><th>Stock<br/>code</th><th>Stock Name 🗢</th><th>T2<br/>Balance ≑</th><th>Price≑</th><th>Ordo<br/>Statu</th></prev<> |          |          | Ci<br>Today Nex |          | use<br>t> | 'der<br>∤pe | Stock<br>code | Stock Name 🗢 | T2<br>Balance ≑    | Price≑                     | Ordo<br>Statu |      |  |  |
| 20   | May                                                                                                    |          | /        | 10/0            | 201      | 1 ~       |             | ELO           | 00770        | SHANGHAI<br>GROWTH | 1,000                      | 1.01          | Mate |  |  |
| 20   | 3u<br>1                                                                                                    | 2        | 3        | 4               | 5        | 6         | 5a<br>7     | ELO           | 00770        | SHANGHAI<br>GROWTH | 1,000                      | 1.00          | Canc |  |  |
| 20   | 8<br>15                                                                                                    | 9<br>16  | 10<br>17 | 11<br>18        | 12<br>19 | 13<br>20  | 14<br>21    | ELO           | 01555        | MIE HOLDINGS       | 2,000                      | 900.00        | Mate |  |  |
| 20   | 22<br>29                                                                                                    | 23<br>30 | 24<br>31 | 25              | 26       | 27        | 28          | ELO           | 01555        | MIE HOLDINGS       | OLDINGS 0                  |               | Reje |  |  |

| Portfolio                | Today On   | der                                                                                                    |          | Тос      | day T    | ran.     |          | Am        | end / Ca    | ncel C                     | rder His | t.           |
|--------------------------|------------|----------------------------------------------------------------------------------------------------|----------|----------|----------|----------|----------|-----------|-------------|----------------------------|----------|--------------|
| From: 20110516           | т          |                                                                                                    |          |          |          |          | C        | Dider     | Type All    | ~                          | Search   |              |
| Transaction<br>Date/Time | Buy/Sell\$ | <pr< th=""><th>ev</th><th>1</th><th>Foday</th><th>,</th><th>C<br/>Nex</th><th>use<br/>t&gt;</th><th>ame 🗢</th><th>T2<br/>Balance <sup>♦</sup></th><th>Price\$</th><th>Ord<br/>State</th></pr<> | ev       | 1        | Foday    | ,        | C<br>Nex | use<br>t> | ame 🗢       | T2<br>Balance <sup>♦</sup> | Price\$  | Ord<br>State |
| 2011-05-20 15:52:39      | Buy        |                                                                                                    | May      | /        | •        | 201      | 1 ~      |           | GHAI<br>WTH | 1,000                      | 1.01     | Mate         |
| 2011-05-20 15:50:16      | Buy        | 5u                                                                                                    | 2<br>2   | 3        | 4        | 5        | FT<br>6  | 5a<br>7   | GHAI<br>WTH | 1,000                      | 1.00     | Cano         |
| 2011-05-20 10:09:10      | Sell       | 8<br>15                                                                                                    | 9<br>16  | 10<br>17 | 11<br>18 | 12<br>19 | 13<br>20 | 14<br>21  | .DINGS      | 2,000                      | 900.00   | Mate         |
| 2011-05-20 10:01:30      | Sell       | 22<br>29                                                                                                    | 23<br>30 | 24<br>31 | 25       | 26       | 27       | 28        | .DINGS      | 0                          | 900.00   | Reje         |

### Click "To" field and choose a date from the pop up date panel

### Choose the "Order Type"

|   | Portfolio                | Today O      | rder 1        | Today Tran.    | Amend / Ca                   | ncel 0  | rder His | t.          |
|---|--------------------------|--------------|---------------|----------------|------------------------------|---------|----------|-------------|
|   | From: 20110516           | то: 20110517 |               | Order Type All | ~                            | Search  |          |             |
|   | Transaction<br>Date/Time | Buy/Sell\$   | Order<br>Type | Stock<br>code  | Stock Name <mark>Fill</mark> | ed Only | Priceŧ   | Ord<br>Stat |
|   | 2011-05-20 15:52:39      | Buy          | ELO           | 00770          | GROWTH                       | 1,000   | 1.01     | Mat         |
|   | 2011-05-20 15:50:16      | Buy          | ELO           | 00770          | SHANGHAI<br>GROWTH           | 1,000   | 1.00     | Can         |
|   | 2011-05-20 10:09:10      | Sell         | ELO           | 01555          | MIE HOLDINGS                 | 2,000   | 900.00   | Mat         |
| I | 2011-05-20 10:01:30      | Sell         | ELO           | 01555          | MIE HOLDINGS                 | 0       | 900.00   | Reje        |

#### Click "Search" to show the search result

| Portfolio Today                 | Order           | Today Tran.   | Amend /         | Cancel        | Order H | list.              | ran. Hist.         | Sec. Movement             | Cash In / Out                 |                       |          |
|---------------------------------|-----------------|---------------|-----------------|---------------|---------|--------------------|--------------------|---------------------------|-------------------------------|-----------------------|----------|
| From: 20110516                  | To: 20110517    |               | Order Type      | Filled Only Ň | Sear    | ch                 |                    |                           |                               |                       |          |
| Transaction<br>Date/Time Buy/Se | ♦ Order<br>Type | Stock<br>code | Stock<br>Name   | T2<br>Balance | Price\$ | Order<br>\$tatus ≑ | Filled<br>Quantity | Average Filled 🔶<br>Price | Outstanding Stock 🔶<br>Amount | Transaction<br>Amount | Currency |
| 2011-05-16 16:53:15 Buy         | ELO             | 00007         | KARL<br>THOMSON | 2,000         | 0.15    | Matched            | 2,000              | 0.1500                    | 0                             | 300                   | нко      |

#### 4.6 Transaction History

Show user's transaction history

| Portfolio        | Today Orde    | r 🗌      | Today Tran. | Amend / 0  | Cancel        | Order Hist.   | Tran. Hist.          | Sec. Movement      | Cash In / Out 🛛 🕹  |      |
|------------------|---------------|----------|-------------|------------|---------------|---------------|----------------------|--------------------|--------------------|------|
| From:            | To:           |          |             | Search     |               |               |                      |                    |                    |      |
| Transaction Date | Handover Date | Buy/Sell | Stock code  | Stock Name | Filled Quanti | ty Currency   | Average Filled Price | Transaction Amount | Transaction number | Memo |
|                  |               |          |             |            | No rec        | ord is found. |                      |                    |                    |      |

User can view transaction history within specific period. For details, please refer to *"4.5 Order History"* 

### 4.7 Securities Movement

| Portfolio Toda       | ay Order Today Tran.      | Amend / Cancel  | Order Hist.  | Tran. Hist.     | Sec. Moveme | ent Cash In / Out  | U 1 🗸     |
|----------------------|---------------------------|-----------------|--------------|-----------------|-------------|--------------------|-----------|
| Deposit/Withdrawal 🗢 | Deposit/Withdrawal Date 🗘 | Handover Date 🗢 | Stock code 🗢 | Stock Name 🔶    | Quantity 🗢  | Reference Number 🔶 | Remarks 🗢 |
| Deposit              | 2011-08-20                | 2011-08-20      | 08396        | CORE HEALTH-OLD | 4,000       | 48644004           |           |
| Deposit              | 2011-08-17                | 2011-08-17      | 08396        | CORE HEALTH-OLD | 2,000       | 48644005           |           |
| Withdrawal           | 2011-08-14                | 2011-08-14      | 08212        | APTUS HOLDINGS  | -29,000     | 48643984           |           |
| Withdrawal           | 2011-08-13                | 2011-08-13      | 08212        | APTUS HOLDINGS  | -18,000     | 48643983           |           |
| Withdrawal           | 2011-08-03                | 2011-08-03      | 08212        | APTUS HOLDINGS  | -90,000     | 48643981           |           |
| Withdrawal           | 2011-08-02                | 2011-08-02      | 08212        | APTUS HOLDINGS  | -50,000     | 48643992           |           |
|                      |                           | -               |              |                 |             |                    |           |

Show all securities deposit/withdrawal records

### 4.8 Cash In / Out

| Portfolio       | Today Order | Today Tran.     | Amend / Cancel Or    | der Hist. | Tran. Hist. | Sec. Movement Cash | ln / Out 🛛 💟 1 🛩        |
|-----------------|-------------|-----------------|----------------------|-----------|-------------|--------------------|-------------------------|
| Deposit/Withdra | wal Date 🗢  | Handover Date 🗢 | Deposit/Withdrawal 🗘 | Currency  | Amount \$   | Reference Number 🔶 | Remarks 🗢               |
| 2011-08-        | -29         | 2011-08-29      | Deposit              | нкр       | 1,000.00    | 1488326            | Bank Broker Instruction |
| 2011-08-        | -29         | 2011-08-29      | Deposit              | нкр       | 115,000.00  | 1488325            | RT:                     |
| 2011-08-        | -21         | 2011-08-21      | Withdrawal           | нкр       | -29,694.26  | 1484527            |                         |
| 2011-08-        | -20         | 2011-08-20      | Withdrawal           | нкр       | -190,000.00 | 1484520            |                         |
| 2011-08-        | -19         | 2011-08-19      | Withdrawal           | нкр       | -50,000.00  | 1484529            |                         |
| 2011-08-        | -17         | 2011-08-17      | Withdrawal           | нкр       | -115,718.00 | 1484530            |                         |
|                 |             |                 |                      |           |             |                    |                         |
|                 |             |                 |                      |           |             |                    |                         |

Show all cash in/out records

# 5 Order

User can place orders at the top left corner of the page

| 🖉 BOCOM International Securities Limited Tr                                                                     | ading Platform - Windows In    | ternet Explorer                                                         |                                                   |                                                      |                                                                                                    |                                                           |                   |  |  |
|----------------------------------------------------------------------------------------------------|--------------------------------|-------------------------------------------------------------------------|---------------------------------------------------|------------------------------------------------------|----------------------------------------------------------------------------------------------------|-----------------------------------------------------------|-------------------|--|--|
| 🦻 https://sec bocomgroup.com/InternetTrading/en/mai                                                             | n html?language=en&version=HTM | 4L&time=Mon Aug 29                                                      | 13:30:27 UTC+08                                   | 00 2011                                              |                                                                                                    |                                                           |                   |  |  |
| ◆ 交銀國際證券<br>BOCOM INTERNATIONAL SECURITIES<br>Name: UNALLOCATED ENTITLEMENT - CLENTS<br>- Cleant code S00000007 | ock IPO App<br>Code:           | Acct. Info C<br>Submit News                                             | ash In / Out                                      | Rema                                                 | · Enhanced 简体中交 繁體中交<br>☑ Keep connection Logout<br>emaining real-time quotes: 1000 (Total: 1000) Details |                                                           |                   |  |  |
|                                                                                                    |                                |                                                                         |                                                   | Please enter stock!                                  |                                                                                                    |                                                           |                   |  |  |
| Buy Sell Stock code Stock Name                                                                                  | Informat<br>Disclaim           | ion provided by AASTC<br>er: AASTOCKS.com Lto<br>mation provided but do | CKS.<br>I and The Stock Ex<br>not guarantee its a | xchange of Hong Kong L<br>accuracy or reliability an | imited endeavor to ens<br>d accept no liability (wh                                                       | ure the accuracy and rel<br>tether in tort or contract of | iability of<br>or |  |  |
| Price HKD 0.000                                                                                                 | HKD 0.000 • • •                |                                                                         |                                                   |                                                      |                                                                                                    |                                                           |                   |  |  |
| Lot size 0                                                                                                    |                                |                                                                         |                                                   |                                                      |                                                                                                    |                                                           |                   |  |  |
| Quantity 0                                                                                                    |                                |                                                                         |                                                   |                                                      |                                                                                                    |                                                           |                   |  |  |
| Order Type                                                                                                    | status CT)                     |                                                                         |                                                   |                                                      |                                                                                                    |                                                           |                   |  |  |
| Trade password                                                                                                  | Save Save                      |                                                                         |                                                   |                                                      |                                                                                                    |                                                           |                   |  |  |
| Can                                                                                                    | cel Continue                   |                                                                         |                                                   |                                                      |                                                                                                    |                                                           |                   |  |  |
| Portfolio Today Order Toda                                                                                      | y Tran. Amend / Cancel         | Order Hist.                                                             | Tran. Hist.                                       | Sec. Movemer                                         | t Cash In / Out                                                                                           | 0                                                         | ~                 |  |  |
| Purchasing power (HKD) 2,65                                                                                     | 4.05 Stor                      | ck code 🗢 Stoc                                                          | k Name 🔶 🛛                                        | Usable Quantity 🗘                                    | Open Quantity 🗢                                                                                           | Freeze Quantity 🗢                                         | Curre ^           |  |  |
| Ledger Balance (HKD) 2,65                                                                                       | 4.05 Buy Sell 0                | 0003.HK HK &                                                            | CHINA GAS                                         | 11                                                   | 11                                                                                                    | 0                                                         | н                 |  |  |
| Today buy/sell (HKD)                                                                                            |                                | 0005 HK HSBC                                                            | HOLDINGS                                          | 55                                                   | 55                                                                                                    | 0                                                         |                   |  |  |
| Available balance (HKD) 2.65                                                                                    | 4.05                           | 0003.111                                                                | TIOLDINGS                                         |                                                      |                                                                                                    | v                                                         |                   |  |  |
| Credit Limit (HKD)                                                                                              | 0.00 Buy Sell 0                | 0017.HK NEW \                                                           | VORLD DEV                                         | 6                                                    | 6                                                                                                    | 0                                                         | н                 |  |  |
| Margin value (HKD)                                                                                              | 0.00 Buy Sell 0                | 0023.HK BANK                                                            | OF E ASIA                                         | 2                                                    | 2                                                                                                    | 0                                                         | н                 |  |  |
| Margin Call (HKD)                                                                                               | 0.00 Buy Sell 0                | 0066.HK MTR C                                                           | RPORATION                                         | 6                                                    | 6                                                                                                    | 0                                                         | н                 |  |  |
| Cash on hold (HKD)                                                                                              | 0.00 Buy Sell 0                | 0109 HK GOOD                                                            | FELLOW RES                                        | 7                                                    | 7                                                                                                    | 0                                                         | н                 |  |  |
| Total market value (HKD) 5.85                                                                                   | 5.58                           |                                                                         |                                                   | 10                                                   |                                                                                                    | -                                                         |                   |  |  |
| Hold Fund Amount (HKD)                                                                                          | 0.00 Sell 0                    | U129.HK ASIA                                                            | STANDARD                                          | 13                                                   | 13                                                                                                    | U                                                         | HV                |  |  |
| Disclaimer                                                                                                    |                                |                                                                         | 0                                                 |                                                      | © Copyrighted 20                                                                                          | 08 Connection status:                                     | Connected         |  |  |
| Done                                                                                                    |                                |                                                                         |                                                   | 8                                                    | 👌 Internet                                                                                                | 🐗 + 🔍 100                                                 | )% • .:           |  |  |

User can also press "Buy" or "Sell" button under the "Portfolio" tab to trade the holding stocks. The order information will automatically be shown at the top left corner of the page

| C BOCOM Interna                                               | tional Securiti                                                                                                    | es Limited Trading Pla    | atform - Windo  | ws Internet Expl   | lorer                    |                    |                 |                       |              |  |
|---------------------------------------------------------------|----------------------------------------------------------------------------------------------------|---------------------------|-----------------|--------------------|--------------------------|--------------------|-----------------|-----------------------|--------------|--|
| https://sec.bocomg                                            | roup.com/Interne                                                                                                    | tTrading/en/main.html?lan | guage=en&versio | n=HTML&time=Mc     | on Aug 29 13:30:27 UTC+I | 0800 2011          |                 |                       |              |  |
| 文銀國<br>BOCOM INTERN<br>Name: UNALLO(<br>Client code: 80000000 | Ennanced 同体中交 繁健中交 Ennanced 同体中交 繁健中交 Ennanced 同体中交 Ennanced 同体中交 Ennanced 同体中交 Ennanced 同体中交 Ennanced 同体中交 Ennanced 同体中交 Ennanced 同体中交 Ennanced 同体中交 Ennanced 同体中交 Ennanced 同体中交 Ennanced 同体中 Ennanced 同体中交 Ennanced 同体中交 Ennanced 同体中     |                           |                 |                    |                          |                    |                 |                       |              |  |
|                                                               |                                                                                                    |                           | _               |                    |                          | Please enter stock | 1               |                       |              |  |
| Buy<br>Stock code                                             | Sell<br>17                                                                                                    |                           | In In           | formation provided | by AASTOCKS.             |                    |                 |                       |              |  |
| Stock Name                                                    | Stock Name NEW WORLD DEV Disclaimer: ASTOCKS com Ltd and The Stock Exchange of Hong Kong Limited endeavor to ensure the accuracy and reliability of the information provided but do not curacy or reliability and accept to itability and except the international stock of the information provided but do not stock or the information of the information provided but do not stock or the information of the information provided but do not stock or the information of the information or the information of the information or the information or the information or the information of the information or the information or the infor |                           |                 |                    |                          |                    |                 |                       |              |  |
| Price                                                         | HKD 1000 A V<br>(Unit:)                                                                                                    |                           |                 |                    |                          |                    |                 |                       |              |  |
| Lot size                                                      | 1000                                                                                                    |                           |                 |                    |                          |                    |                 |                       |              |  |
| Quantity                                                      | 6                                                                                                    |                           |                 |                    |                          |                    |                 |                       |              |  |
| Order Type                                                    | ELO 💌                                                                                                    | e day(Market status CT)   |                 |                    |                          |                    |                 |                       |              |  |
| Trade password                                                |                                                                                                    | Save                      |                 |                    |                          |                    |                 |                       |              |  |
|                                                               |                                                                                                    | Cancel                    | Continue        |                    |                          |                    |                 |                       |              |  |
| Portfolio                                                     | Today Orde                                                                                                    | er Today Tran.            | Amend / Ca      | Incel Order        | Hist. Tran. His          | t. Sec. Moveme     | nt Cash In / Ou | t 😈                   | ~            |  |
| Purchasing power (Hi                                          | KD)                                                                                                    | 2,654.05                  |                 | Stock code 🗢       | Stock Name 🗢             | Usable Quantity 🗢  | Open Quantity 🗘 | Freeze Quantity 🗢     | Curre        |  |
| Ledger Balance (HKD                                           | )                                                                                                    | 2,654.05                  | Buy Sell        | 00003.HK           | HK & CHINA GAS           | 11                 | 11              | 0                     | н            |  |
| Today buy/sell (HKD)                                          |                                                                                                    | 0.00                      | Buy Sell        | 00005 HK           | HSBC HOLDINGS            | 55                 | 55              | 0                     | н            |  |
| Available balance (HK                                         | (D)                                                                                                    | 2,654.05                  | Buy Sall        | 00017 HK           | NEW WORLD DEV            | 6                  | 6               | 0                     |              |  |
| Credit Limit (HKD)                                            |                                                                                                    | 0.00                      |                 | 00017.111          |                          |                    |                 |                       |              |  |
| Margin value (HKD)                                            |                                                                                                    | 0.00                      | Buy Sell        | 00023.HK           | BANK OF E ASIA           | 2                  | 2               | U                     | н            |  |
| Cash on hold (HKD)                                            |                                                                                                    | 0.00                      | Buy Sell        | 00066.HK           | MTR CORPORATION          | 6                  | 6               | 0                     | н            |  |
| Total equity value (HK                                        | D)                                                                                                    | 8,509.63                  | Buy Sell        | 00109.HK           | GOOD FELLOW RES          | 7                  | 7               | 0                     | н            |  |
| Total market value (He                                        | (D)                                                                                                    | 5,855.58                  | Buy Sell        | 00129.HK           | ASIA STANDARD            | 13                 | 13              | 0                     | н 🗸          |  |
| Hold Fund Amount (H                                           | KU)                                                                                                    | 0.00                      |                 |                    |                          |                    |                 |                       | >            |  |
| Disclaimer                                                    |                                                                                                    |                           |                 |                    |                          |                    | © Copyrighted 2 | 008 Connection status | s: Connected |  |
| Done                                                          |                                                                                                    |                           |                 |                    |                          | <b>A</b>           | Internet        |                       | nn% •        |  |

## 5.1 Ordering Procedures

Press "Buy" or "Sell". Enter "Stock code", "Price" and "Quantity"

| Buy            | Sell                                      |
|----------------|-------------------------------------------|
| Stock code     | 3328                                      |
| Stock Name     | BANKCOMM                                  |
| Price          | HKD 7.990 A 🔍<br>(Unit: 0.01)             |
| Lot size       | 1000                                      |
| Quantity       | 2,000                                     |
| Order Type     | ELO 🔽<br>Next trade day(Market status CT) |
| Trade password | Save                                      |
|                | Cancel Continue                           |

Choose the "Order Type"

| Order Type     | ELO 🔽     |
|----------------|-----------|
| Order Type     | Limit ra  |
| Trade password | ELO       |
|                | ALO<br>AO |

#### Order Types

#### Limit Order(LO)

Limit Order(LO) means a buy order or a sell order with a specified price input into the System for automatic order matching at exactly the specified price when the current ask price or current bid price matches the specified price.

#### Special Limit Order(SLO)

Special Limit Order(SLO) has no restriction on the limit price with respect to the best price on the other side of the market. Any unfilled quantity after matching will be cancelled and not stored in the System.

#### Enhanced Limit Order(ELO)

Enhanced Limit Order(ELO) is similar to the Price Limit Order except that it allows matching of up to 10 price queues. The sell order price of ELO can be matched up to 9 spreads lower than the current bid or the buy order price can be matched up to 9 spreads higher than the current ask price. Any unfilled quantity of ELO after matching will remain in the market as a Price Limit Order at the input order price.

#### At-auction Limit Order(ALO)

An at-auction limit order(ALO) is an order with a specified price. Any outstanding at-auction limit orders at the end of the Pre-opening Session will be carried forward to the Continuous Trading Session and treated as limit orders provided that the specified price of that at-auction limit order does not deviate 9 times or more from the nominal price. Such orders will be put in the price queue of the input price.

#### At-auction Order(AO)

An at-auction order(AO) is an order with no specified price and is entered at the Pre-opening Session. Any outstanding at-auction orders after the end of the Pre-opening Session will be cancelled before the commencement of the Continuous Trading Session.

If the user places order after Continuous Trading Session, please enable this field to mark it as the next trade day order. Otherwise, the order will be failed.

| Order Type     | ALO 🔽                            |
|----------------|----------------------------------|
| Older Type     | Next trade day(Market status CT) |
| Trada pasauard |                                  |

Enter the "Trade password" and press "Continue"

User can select "Save" so that he/she will not need to enter the password again for the next order (User should consider if he/she requires this function)

\*After logout the system, the password saving functionality will be removed

| Trade password | ••••• | 🗹 Save          |
|----------------|-------|-----------------|
|                | 0     | Cancel Continue |

Press "Continue"

After verifying the order information, press "Confirm" to send the order

| Confirm to buy |                |
|----------------|----------------|
|                |                |
| Stock code     | 3328           |
| Stock Name     | BANKCOMM       |
| Quantity       | 2,000          |
| Price          | 7.990          |
| Order Type     | ELO            |
| Amount         | 15,980.00      |
| Next trade day | False          |
| C              | onfirm Cancel  |
|                | (Calleer) Call |

If the input price is out of 24 spread, the system will prompt a request to make a confirmation

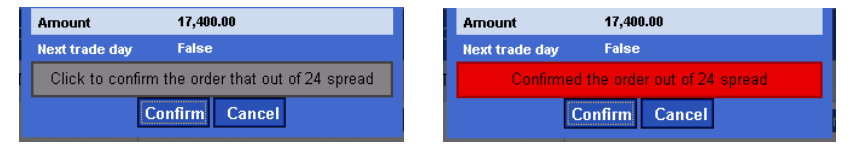

After sending the order, the order information will be displayed at the bottom of the page under

### "Today Order" tab

| C BOCOM Interne      | ational Sec                 | urities Limite   | d Trading Plat   | torm - Window    | s Internet Ex                   | plorer                           |                     |                      |                 |                                 |                    |
|----------------------|-----------------------------|------------------|------------------|------------------|---------------------------------|----------------------------------|---------------------|----------------------|-----------------|---------------------------------|--------------------|
| 🤌 https://sec.bocomg | group.com/In                | ternetTrading/er | ı/main.html?lang | uage=en&version= | HTML&time=N                     | 4on Aug 29 13:3                  | 0:27 UTC+0800 2     | 011                  |                 |                                 |                    |
| 文銀國<br>BOCOM INTERN  | <b>以際語</b><br>NATIONAL SECT | 送券<br>URITIES H  | K Stock          | IPO App          | Acct. In                        | fo Cash                          | In / Out            | Bama                 | ining real time | :Enhanced 简体<br>Keep connection | S中交 繁體中交<br>Logout |
| Client code: 8000000 | 07                          |                  |                  | Code.            | Submit                          | News                             |                     | Reilla               | ining rear-uni  | e quotes. 1000 (10tal           | TOOO) Details      |
| Buy                  | Sell                        |                  |                  |                  |                                 |                                  | Ple                 | ease enter stock!    |                 |                                 |                    |
| Stock code           |                             |                  |                  |                  |                                 |                                  |                     |                      |                 |                                 |                    |
| Stock Namo           |                             |                  |                  | Info<br>Disc     | mation provide<br>laimer: AASTO | d by AASTOCKS<br>CKS.com Ltd and | d The Stock Exchan  | nge of Hong Kong L   | imited endeavo  | r to ensure the accuracy        | and reliability of |
| Price                | HKD 0.                      | 000              |                  | othe             | erwise) for any lo              | oss or damage ari                | ising from any inac | curacies or omission | s.              | anty (whether in tort or d      | maac or            |
| 1 1100               | (Unit: )                    |                  |                  |                  |                                 |                                  |                     |                      |                 |                                 |                    |
| Lot size             | 0                           |                  |                  |                  |                                 |                                  |                     |                      |                 |                                 |                    |
| Quantity             | 0                           |                  |                  |                  |                                 |                                  |                     |                      |                 |                                 |                    |
| Order Type           | ELO 🕶                       | rade day(Ma      | ket status CT    | )                |                                 |                                  |                     |                      |                 |                                 |                    |
| Trade password       |                             |                  | Save             |                  |                                 |                                  |                     |                      |                 |                                 |                    |
|                      |                             | (                | Cancel Co        | ntinue           |                                 |                                  |                     |                      |                 |                                 |                    |
| Portfolio            | Today                       | Order 1          | foday Tran.      | Amend / Can      | cel Orde                        | er Hist.                         | Tran. Hist.         | Sec. Movemen         | t Cash In       | / Out 👌                         | 1 🕶                |
| Order Date/Time\$    | Buy/Sell\$                  | Order Type\$     | Stock code¢      | Stock Name 🗢     | T2 Balance\$                    | Order Price\$                    | Order Status‡       | Filled Quantity\$    | Filled Price\$  | Outstanding Stock A             | mount‡ Curre       |
| 2011-08-26 22:28:40  | Buy                         | ELO              | 00007.HK         | KARL THOMSON     | 2,000                           | 0.38                             | Cancelled           | 0                    | 0.0             | 0                               | HE                 |
| 2011-08-26 21:31:41  | Buy                         | ELO              | 00007.HK         | KARL THOMSON     | 2,000                           | 0.38                             | Cancelled           | 0                    | 0.0             | 0                               | H                  |
| 2011-08-26 21:31:00  | Buy                         | ALO              | 00007.HK         | KARL THOMSON     | 2,000                           | 0.38                             | Cancelled           | 0                    | 0.0             | 0                               | H                  |
| 2011-08-26 19:58:12  | Buy                         | ALO              | 00007.HK         | KARL THOMSON     | 2,000                           | 0.37                             | Cancelled           | 0                    | 0.0             | 0                               | HE                 |
|                      |                             |                  |                  |                  |                                 |                                  |                     |                      |                 |                                 |                    |
| <                    |                             |                  |                  | - 111            |                                 |                                  |                     |                      | @ Convria       | hted 2008 Connection            | >                  |
| Done                 |                             |                  |                  |                  |                                 |                                  |                     |                      | Internet        | Contraction :                   | 100% •             |
| Done                 |                             |                  |                  |                  |                                 |                                  |                     | 0                    | menlet          | 40 T                            | 4100%              |

| Portfolio           | Toda       | y Order      | Today Tran. | Amend /      | Cancel      | Order Hist.  | Tran. H           | list. Sec. I      | Movement       | Cash In / Out 🛛 😈           |   |
|---------------------|------------|--------------|-------------|--------------|-------------|--------------|-------------------|-------------------|----------------|-----------------------------|---|
| Order Date/Time 🗢   | Buy/Sell\$ | Order Type 🗢 | Stock code¢ | Stock Name 🗢 | T2 Balance≑ | Order Price‡ | Order Status‡     | Filled Quantity\$ | Filled Price\$ | Outstanding Stock Arnount\$ | C |
| 2011-05-25 14:21:42 | Buy        | ELO          | 03328.HK    | BANKCOMM     | 1,000       | 7.99         | Matched           | 1,000             | 7.99           | 0                           |   |
| 2011-05-25 11:10:18 | Buy        | ELO          | 01893.HK    | SINOMA       | 7,000       | 1.0          | Partially Matched | 3,000             | 1.0            | 4,000                       | ſ |

### The latest order information is displayed at the page "Today Order"

# User can press 💟 "Refresh" to update all of the order statuses

\*Since the system will not update the order statuses automatically, user should keep pressing "Refresh" in order to view the latest information

| Portfolio           | Toda      | y Order      | Today Tran.  | . Amend /    | Cancel      | Order Hist.  | Tran. H           | list. Sec.        | Movement      | Cash In / Out     | 0         |
|---------------------|-----------|--------------|--------------|--------------|-------------|--------------|-------------------|-------------------|---------------|-------------------|-----------|
| Order Date/Time 🗢   | Buy/Sell≑ | Order Type 🗢 | Stock code 🗢 | Stock Name 🗢 | T2 Balance≑ | Order Price‡ | Order Status‡     | Filled Quantity\$ | Filled Price‡ | Outstanding Stock | < Amount‡ |
| 2011-05-25 14:21:42 | Buy       | ELO          | 03328.HK     | BANKCOMM     | 1,000       | 7.99         | Matched           | 1,000             | 7.99          | 0                 |           |
| 2011-05-25 11:10:18 | Buy       | ELO          | 01893.HK     | SINOMA       | 7,000       | 1.0          | Partially Matched | 3,000             | 1.0           | 4,000             |           |

| Type of Order Status             | Description                                                                 |
|----------------------------------|-----------------------------------------------------------------------------|
| Processing                       | Order is accepted and queuing to send to HKEx                               |
| Queuing                          | Order is accepted and placed in HKEx                                        |
| Rejected                         | Order is rejected                                                           |
| Cancelled                        | Order is cancelled                                                          |
| Partially Cancelled              | Order with partially filled is cancelled                                    |
| Mkt Close Cancel                 | Order is cancelled after market close                                       |
| Partially Matched                | Order is partially filled and outstanding quantity is queuing at the market |
| Fully Matched                    | Order is totally filled                                                     |
| Fully Matched (Amendment Failed) | Order is totally filled and amendment is failed                             |
| Waiting for Approval             | Order is waiting for approval                                               |
| Approving                        | Order is being approval                                                     |
| Approved                         | Order is approved                                                           |
| Failed                           | Order approval is failed                                                    |
| Approval Succeed                 | Order approval is successful                                                |
| Amending                         | Order modification/cancellation is in process                               |
| Amendment Failed                 | Order modification/cancellation is rejected or unsuccessful                 |
| Amendment Received               | Order modification/cancellation is received                                 |

### 5.2 Order Amendment

User can amend a queuing order by selecting "Amend/Cancel" tab at the bottom of the page

| 🖉 https://sec.boco                                            | mgroup.com/ - BOCOM           | Internations | al Securities Li | mited Trading                        | Platform - Windo                           | ows Internet H                      | xplorer                                 |                                              |                                                  |                                          |                              |                                          |
|---------------------------------------------------------------|-------------------------------|--------------|------------------|--------------------------------------|--------------------------------------------|-------------------------------------|-----------------------------------------|----------------------------------------------|--------------------------------------------------|------------------------------------------|------------------------------|------------------------------------------|
| 交銀                                                            | 國際證券                          |              |                  |                                      |                                            |                                     |                                         |                                              |                                                  | : Enh                                    | anced î                      | 新体中交 繁體中交                                |
| BOCOM INTER                                                   | IATIONAL SECURITIES           | K Stock      | IPO App          | Acct. I                              | nfo Cash In                                | / Out                               |                                         |                                              |                                                  | Keep conr                                | nection                      | Logout                                   |
| <ul> <li>Name: BOCOM</li> <li>Client code: 8000000</li> </ul> | NTERNATIONAL SECURITIES<br>05 | LIMITED      | Code:            | Subr                                 | News                                       |                                     |                                         |                                              | Remaining real-                                  | time quotes: 17                          | '385 (Tota                   | il: 17385) Details                       |
|                                                               |                               |              |                  |                                      |                                            |                                     | Pleas                                   | se enter stock!                              |                                                  |                                          |                              |                                          |
| Buy<br>Stock code                                             | Sell                          |              |                  | nformation provi                     |                                            |                                     |                                         |                                              |                                                  |                                          |                              |                                          |
| Stock Name                                                    |                               |              |                  | Disolaimer: AAST<br>do not guarantee | OCKS.com Ltd and<br>its accuracy or reliab | The Stock Excha<br>ility and accept | nge of Hong Kons<br>no liability (wheth | g Limited endeavor<br>er in tort or contract | to ensure the accurac<br>or othenvise) for any l | y and reliability o<br>loss or damage ar | f the inform<br>ising from a | ation provided but<br>ny inaccuracies or |
| Die                                                           | HKD 0.000                     |              |                  | omissions.                           |                                            |                                     |                                         |                                              |                                                  |                                          |                              |                                          |
| Price                                                         | (Unit: )                      |              | _                |                                      |                                            |                                     |                                         |                                              |                                                  |                                          |                              |                                          |
| Lot size                                                      | 0                             | -            |                  |                                      |                                            |                                     |                                         |                                              |                                                  |                                          |                              |                                          |
| Quantity                                                      | 0                             | j            |                  |                                      |                                            |                                     |                                         |                                              |                                                  |                                          |                              |                                          |
| Order Type                                                    | ELO 🞽<br>Next trade day(Mar   | ket status ( | стр              |                                      |                                            |                                     |                                         |                                              |                                                  |                                          |                              |                                          |
| Trade password                                                |                               | 🗌 🗖 Sa       | ave              |                                      |                                            |                                     |                                         |                                              |                                                  |                                          |                              |                                          |
|                                                               | (                             | Cancel)      | Continue         |                                      |                                            |                                     |                                         |                                              |                                                  |                                          |                              |                                          |
|                                                               |                               |              |                  |                                      |                                            |                                     |                                         |                                              |                                                  |                                          |                              |                                          |
|                                                               |                               |              |                  |                                      |                                            |                                     |                                         |                                              |                                                  |                                          |                              |                                          |
|                                                               |                               |              |                  |                                      |                                            |                                     |                                         |                                              |                                                  |                                          |                              |                                          |
| Portfolio                                                     | Today Order                   | Today Tr     | an. Amer         | nd / Cancel                          | Order Hist.                                | Tran.                               | Hist. Se                                | c. Movement                                  | Cash In / Out                                    | U                                        |                              |                                          |
|                                                               | Order Date/Time 🗢             | Buy/Sell \$  | Order Type 🗢     | Stock code 🗢                         | Stock Name 🗢                               | T2 Balance 🗢                        | Order Price 🗢                           | Order Status 🗢                               | Filled Quantity 🗢                                | Filled Price 🗢                           | Outstand                     | ling Stock Amount                        |
| Cancel Ame                                                    | 2011-05-25 15:52:29           | Buy          | ELO              | 01893.HK                             | SINOMA                                     | 5,000                               | 7.8                                     | Queuing                                      | 0                                                | 0.0                                      |                              | 5,000                                    |
| Cancel Ame                                                    | 2011-05-25 11:02:17           | Buy          | ELO              | 00007.HK                             | KARL THOMSON                               | 16,000                              | 2.0                                     | Processing                                   | 0                                                | 0.0                                      |                              | 16,000                                   |
|                                                               |                               |              |                  |                                      |                                            |                                     |                                         |                                              |                                                  |                                          |                              |                                          |
|                                                               |                               |              |                  |                                      |                                            |                                     |                                         |                                              |                                                  |                                          |                              |                                          |
|                                                               |                               |              |                  |                                      |                                            |                                     |                                         |                                              |                                                  |                                          |                              |                                          |
| <                                                             |                               |              |                  |                                      |                                            |                                     |                                         |                                              |                                                  |                                          |                              | >                                        |
| :: Disclaimer                                                 |                               |              |                  |                                      |                                            |                                     |                                         | © Copyrighted 2                              | 008 Connection sta                               | tus: Connected                           |                              |                                          |
| 完成                                                            |                               |              |                  |                                      |                                            |                                     |                                         |                                              | 8                                                | 3 網際網路                                   |                              | 🕄 100 % 🔹 🚲                              |

#### Press "Amend" button to amend the order

| ſ | Portfolio |       | Today Order         | Today Tr   | an. Amer     | nd / Cancel  | Order Hist.  | Tran.        | Hist. See     | c. Movement    | Cash In / Out     | 0          |
|---|-----------|-------|---------------------|------------|--------------|--------------|--------------|--------------|---------------|----------------|-------------------|------------|
|   |           |       | Order Date/Time 🗢   | Buy/Sell 🗘 | Order Type 🗢 | Stock code 🗢 | Stock Name 🗢 | T2 Balance 🗢 | Order Price 🗢 | Order Status 🗢 | Filled Quantity 🗢 | Filled Pri |
| C | Cancel    | Amend | 2011-05-25 15:52:29 | Buy        | ELO          | 01893.HK     | SINOMA       | 5,000        | 7.8           | Queuing        | 0                 | 0.0        |
| 0 | Cancel    | Amend | 2011-05-25 11:02:17 | Buy        | ELO          | 00007.HK     | KARL THOMSON | 16,000       | 2.0           | Processing     | 0                 | 0.0        |
|   |           |       |                     |            |              |              |              |              |               |                |                   |            |

User can modify the trade order information, including price and quantity. Press "Confirm" to

### send the amendment request

| 1 | Ruy Soll<br>Order ID   | 20110525HK00000013 |
|---|------------------------|--------------------|
| ę | Buy / Sell             | Buy                |
| g | Stock code             | 00007.HK           |
| ı | Stock Name             | KARL THOMSON       |
| F | Price                  | 0.6                |
| 1 | Lot size               | 2000               |
| 1 | Quantity               | 20,000             |
| C | Filled Quantity        | 0                  |
| ļ | Order Type             | ELO                |
| η | Next trade day         | False              |
| I |                        | •••••              |
| 8 | irade passwor <u>d</u> | <u> </u>           |
|   | Con                    | firm Cancel        |
|   |                        |                    |

It shows the modified order at the page "Amend / Cancel"

| Portfolio    | Today Order         | Today Tr    | an. Amer     | nd / Cancel  | Order Hist.  | Tran.        | Hist. See     | c. Movement    | Cash In / Out     | 0              |                        |
|--------------|---------------------|-------------|--------------|--------------|--------------|--------------|---------------|----------------|-------------------|----------------|------------------------|
|              | Order Date/Time 🗢   | Buy/Sell \$ | Order Type 🗢 | Stock code ≑ | Stock Name 🗢 | T2 Balance 🗢 | Order Price 🗢 | Order Status 🗢 | Filled Quantity 🗢 | Filled Price 🗢 | Outstanding Stock Amou |
| Cancel Amend | 2011-05-25 15:52:29 | Buy         | ELO          | 01893.HK     | SINOMA       | 5,000        | 7.8           | Queuing        | 0                 | 0.0            | 5,000                  |
| Cancel Amend | 2011-05-25 11:02:17 | Buy         | ELO          | 00007.HK     | KARL THOMSON | 20,000       | 0.6           | Queuing        | 0                 | 0.0            | 20,000                 |

### 5.3 Order Cancellation

User can cancel a queuing order by selecting "Amend/Cancel" tab at the bottom of the page

| 🖉 https://sec.boco                                            | mgroup.com/ - BOCOM         | Internation | nal Securities L | imited Trading                                   | g Platform - Windo                                | øs Internet Ex                        | plorer                                  |                                             |                         |                                          |                                    |                                  |
|---------------------------------------------------------------|-----------------------------|-------------|------------------|--------------------------------------------------|---------------------------------------------------|---------------------------------------|-----------------------------------------|---------------------------------------------|-------------------------|------------------------------------------|------------------------------------|----------------------------------|
| <b>友</b> 銀國                                                   | 因際證券<br>NATIONAL SECURITIES |             |                  |                                                  |                                                   |                                       |                                         |                                             |                         | : Enha                                   | nced 简体¤                           | 中交 繁體中交                          |
| <u> </u>                                                      | н                           | K Stock     | IPO App          | Acct.                                            | Info 🔰 Cash In /                                  | Out                                   |                                         |                                             |                         | Keep conne                               | ection L                           | Logout                           |
| <ul> <li>Name: BOCOM</li> <li>Client code: 8000000</li> </ul> | INTERNATIONAL SECURITIE:    | S LIMITED   | Code:            | Sub                                              | mit News                                          |                                       |                                         |                                             | Remaining real-ti       | ime quotes: 17:                          | 385 (Total: 17                     | 7385) Details                    |
| - Chenr Code. Coocoo                                          |                             |             |                  |                                                  |                                                   |                                       | Please                                  | enter stockl                                |                         |                                          |                                    |                                  |
| Buy                                                           | Sell                        |             |                  |                                                  |                                                   |                                       |                                         |                                             |                         |                                          |                                    |                                  |
| Stock code                                                    |                             |             |                  | Information prov                                 | ided by AASTOCKS.                                 |                                       |                                         |                                             |                         |                                          |                                    |                                  |
| Stock Name                                                    |                             |             | AASTOR:          | Disclaimer: AAS<br>do not guarante<br>omissions. | TOCKS.com Ltd and T<br>e its accuracy or reliabil | he Stock Exchany<br>ity and accept no | ge of Hong Kong I<br>Diability (whether | limited endeavorte<br>in tort or contract o | r othenvise) for any lo | and reliability of<br>oss or damage aris | the information<br>ing from any in | i provided but<br>naccuracies or |
| Price                                                         | HKD 0.000 (Unit: )          |             |                  |                                                  |                                                   |                                       |                                         |                                             |                         |                                          |                                    |                                  |
| Lot size                                                      | 0                           |             |                  |                                                  |                                                   |                                       |                                         |                                             |                         |                                          |                                    |                                  |
| Quantity                                                      |                             | <b>'</b>    |                  |                                                  |                                                   |                                       |                                         |                                             |                         |                                          |                                    |                                  |
| Order Type                                                    | ELO 💌<br>Next trade dav(Ma  | rket status | сп               |                                                  |                                                   |                                       |                                         |                                             |                         |                                          |                                    |                                  |
| Trade password                                                |                             |             | Save             |                                                  |                                                   |                                       |                                         |                                             |                         |                                          |                                    |                                  |
|                                                               |                             | Cancel)     | Continue         |                                                  |                                                   |                                       |                                         |                                             |                         |                                          |                                    |                                  |
|                                                               |                             |             | _                |                                                  |                                                   |                                       |                                         |                                             |                         |                                          |                                    |                                  |
|                                                               |                             |             |                  |                                                  |                                                   |                                       |                                         |                                             |                         |                                          |                                    |                                  |
|                                                               |                             |             |                  |                                                  |                                                   |                                       |                                         |                                             |                         |                                          |                                    |                                  |
|                                                               |                             |             |                  |                                                  |                                                   |                                       |                                         |                                             |                         |                                          |                                    |                                  |
| Portfolio                                                     | Today Order                 | Today T     | ran. Ame         | end / Cancel                                     | Order Hist.                                       | Tran. H                               | ist. Sec.                               | Movement                                    | Cash In / Out           | U                                        |                                    |                                  |
| [                                                             | Order Date/Time 🗢           | Buy/Sell \$ | Order Type 🗢     | Stock code 🗢                                     | Stock Name 🗢                                      | T2 Balance 🗢                          | Order Price ≑                           | Order Status 🗢                              | Filled Quantity \$      | Filled Price \$                          | Outstanding                        | g Stock Amour                    |
| Cancel Amer                                                   | 2011-05-25 18:11:37         | Sell        | ELO              | 01800.HK                                         | CHINA COMM CONS                                   | 3,000                                 | 7.0                                     | Queuing                                     | 0                       | 0.0                                      |                                    | 3,000                            |
| Cancel Amer                                                   | 2011-05-25 16:43:28         | Buy         | ELO              | 01893.HK                                         | SNOMA                                             | 8.000                                 | 7.14                                    | Queuing                                     | 0                       | 0.0                                      |                                    | 8.000                            |
|                                                               |                             | ,           |                  |                                                  |                                                   |                                       |                                         |                                             | -                       |                                          |                                    |                                  |
|                                                               |                             |             |                  |                                                  |                                                   |                                       |                                         |                                             |                         |                                          |                                    |                                  |
|                                                               |                             |             |                  |                                                  |                                                   |                                       |                                         |                                             |                         |                                          |                                    |                                  |
|                                                               |                             |             |                  |                                                  |                                                   |                                       |                                         |                                             |                         |                                          |                                    |                                  |
|                                                               |                             |             |                  |                                                  |                                                   |                                       |                                         |                                             |                         |                                          |                                    |                                  |
| <                                                             |                             |             |                  | 111                                              |                                                   |                                       |                                         |                                             |                         |                                          |                                    | >                                |
| # Disclaimer                                                  |                             |             |                  |                                                  |                                                   |                                       |                                         | © Copyrighted 20                            | 08 Connection state     | us: Connected                            |                                    |                                  |
| 完成                                                            |                             |             |                  |                                                  |                                                   |                                       |                                         |                                             |                         | 🧃 網際網路                                   | •                                  | 100% -                           |

#### Press "Cancel" button to cancel the order

| ( | Portfolio    | Today Order         | Today T    | ran. Ame     | nd / Cancel  | Order Hist.     | Tran. H      | ist. Sec.     | Movement       | Cash In / Out     | 0        |
|---|--------------|---------------------|------------|--------------|--------------|-----------------|--------------|---------------|----------------|-------------------|----------|
|   |              | Order Date/Time 🗢   | Buy/Sell 🗘 | Order Type 🗢 | Stock code 🗢 | Stock Name 🔶    | T2 Balance 🗢 | Order Price 🗢 | Order Status 🗢 | Filled Quantity 🗢 | Filled F |
| C | Cancel Amend | 2011-05-25 18:11:37 | Sell       | ELO          | 01800.HK     | CHINA COMM CONS | 3,000        | 7.0           | Queuing        | 0                 | C        |
| C | Cancel Amend | 2011-05-25 16:43:28 | Buy        | ELO          | 01893.HK     | SINOMA          | 8,000        | 7.14          | Queuing        | 0                 | C        |

After verifying the order information, press "Confirm" to send the cancellation request

| Confirm to cancel the order |                    |  |  |  |  |  |  |
|-----------------------------|--------------------|--|--|--|--|--|--|
| Order ID                    | 20110525HK00000158 |  |  |  |  |  |  |
| Stock code                  | 01800.HK           |  |  |  |  |  |  |
| Stock Name                  | CHINA COMM CONS    |  |  |  |  |  |  |
| Price                       | 7.0                |  |  |  |  |  |  |
|                             | 3000.0             |  |  |  |  |  |  |
| Order Type                  | ELO                |  |  |  |  |  |  |
| Next trade day              | False              |  |  |  |  |  |  |
| Trade password              | •••••              |  |  |  |  |  |  |
| Save Password               |                    |  |  |  |  |  |  |
| C                           | onfirm Cancel      |  |  |  |  |  |  |

### The order status is updated as "Cancelled" at the page "Today Order"

| Portfolio            | Toda      | y Order         | Today Tra     | n. Amend /         | Cancel      | Order Hist.      | Tran. Hi       | ist. Sec. N        | lovement        | Cash In / Out 🛛 💟             |
|----------------------|-----------|-----------------|---------------|--------------------|-------------|------------------|----------------|--------------------|-----------------|-------------------------------|
| Order 🔶<br>Date/Time | Buy/Sell‡ | Order 🝦<br>Type | Stock<br>code | Stock Name 💠       | T2 Balance≑ | Order 🔶<br>Price | Order Status 🗢 | Filled<br>Quantity | Filled<br>Price | Outstanding Stock 🔶<br>Amount |
| 2011-05-25 18:11:37  | Sell      | ELO             | 01800.HK      | CHINA COMM<br>CONS | 3,000       | 7.0              | Cancelled      | 0                  | 0.0             | 0                             |
| 2011-05-25 16:43:28  | Buy       | ELO             | 01893.HK      | SINOMA             | 8,000       | 7.14             | Queuing        | 0                  | 0.0             | 8,000                         |

# 6 IPO Subscription

Choose "IPO App", it will show a IPO listings

| https://sec.bocomgro | oup.com/ - BOCOM Is | ternational Securities Limited Trading Platform - Windows Internet Explorer |               |               |                  |                 |           |
|----------------------|---------------------|-----------------------------------------------------------------------------|---------------|---------------|------------------|-----------------|-----------|
| - 立銀國國               | <b>冬</b> 裕          |                                                                             |               |               |                  | : Enhanced      | 简体中文 繁體中交 |
|                      | VAL SECURITIES      | Stock IPO App Acct. Info Cesh In / O.t                                      |               |               |                  | Keep connection | Logout    |
| Apply IPO            | IPO App.            | Hist.                                                                       |               |               |                  | _               |           |
| Market date 🗢        | Stock code 🗢        | Stock Name                                                                  | \$<br>Price 🗢 | Apply 🗢       | Memo 🗢           |                 |           |
| 2011-05-11           | 01086               | GOODBABY INTERATIONAL HOLDINGS LTD                                          | 4.9           | Apply         |                  |                 |           |
| 2011-05-16           | 01181               | TANG PALACE (CHINA) HOLDINGS LIMITED(唐宮中國)                                  | 1.65          | Apply         |                  |                 |           |
|                      |                     |                                                                             |               |               |                  |                 |           |
|                      |                     |                                                                             |               |               |                  |                 |           |
|                      |                     |                                                                             |               |               |                  |                 |           |
|                      |                     |                                                                             |               |               |                  |                 |           |
|                      |                     |                                                                             |               |               |                  |                 |           |
|                      |                     |                                                                             |               |               |                  |                 |           |
| Disclaimer           |                     |                                                                             | © Cop         | vrighted 2008 | Connection state | us: Connected   |           |
| 完成                   |                     |                                                                             |               | 8             | 🧊 😝 🕷            | 際網路             | € 100% -  |

### Click a stock name in the IPO listings and it will display the selected IPO's information

| Apply IPO     | IPO App.       | Hist.                                      | <br>          |          |         |
|---------------|----------------|--------------------------------------------|---------------|----------|---------|
| Market date 🗢 | Stock code 🛛 🗢 | Stock Name                                 | \$<br>Price 💠 | Apply \$ | Merno 🗢 |
| 2011-05-11    | 01086          | GOODBABY INTERATIONAL HOLDINGS LTD         | 4.9           | Apply    |         |
| 2011-05-16    | 01181          | TANG PALACE (CHINA) HOLDINGS LIMITED(唐宮中國) | 1.65          | Apply    |         |

| https://sec.bocomgro | up.com/ - BOCOM Interna | tional Securities Limit | ted Trading Platform - Windows Internet Explorer                        |
|----------------------|-------------------------|-------------------------|-------------------------------------------------------------------------|
| 1 交銀國際               | 经济券                     |                         | Enhanced 简体中交 繁體中交                                                      |
| BOCOM INTERNATION    | AL SECURITIES HK Stoc   | Apply IPO               | Keep connection                                                         |
|                      |                         |                         |                                                                         |
| Apply IPO            | IPO App. Hist           | Stock code              | 01086                                                                   |
| Market date 🗢        | Stock code 🗢            | Stock Name              | GOODBABY INTERATIONAL HOLDINGS LTD                                      |
| 2011-05-11           | 01086                   | Price                   | 4.90                                                                    |
| 2011-05-16           | 01181                   | Handbook                | http://www.hkexnews.hk/listedco.listconews/sehk/20101123/LTN20101123022 |
|                      |                         |                         | Close                                                                   |
|                      |                         |                         |                                                                         |
|                      |                         |                         |                                                                         |
|                      |                         |                         |                                                                         |
|                      |                         |                         |                                                                         |
|                      |                         |                         |                                                                         |
|                      |                         |                         |                                                                         |
|                      |                         |                         |                                                                         |
| Disclaimer           |                         |                         | © Copyrighted 2008 Connection status: Connected                         |
|                      |                         |                         | 🛞 📑 観際網路 🔍 100% 🔸 🤮                                                     |

# Press "Apply" to apply IPO

| Apply IPO     | IPO App.      | Hist.                              |         |         |         |
|---------------|---------------|------------------------------------|---------|---------|---------|
| Market date 🗢 | Stock code  🗢 | Stock Name 🗢                       | Price ≑ | Apply 🗘 | Merno 🗢 |
| 2011-05-11    | 01086         | GOODBABY INTERATIONAL HOLDINGS LTD | 4.9     | Apply   |         |

User should read and confirm the service agreement. Press *"Please confirm the service agreement"* and press *"Confirm"* 

| 🌈 https://sec.bocomgroup.com/ - BOCOM Interna          | tional Securities Limited Trading Platform - Windows Internet Explorer                                                                                                    |
|--------------------------------------------------------|----------------------------------------------------------------------------------------------------|
| 交銀國際證券                                                 | :Enhanced 简体中交 繁體中交                                                                                                    |
| HK Stock                                               | Terms and services Logout                                                                                                    |
| Apply IPO         IPO App. Hist.           Market date | VOU MUST READ THESE TERMS AND CONDITIONS (the "Conditions") CAREFULLY BEFORE USING BOCOM INTERNATIONAL SECURITES LIMITED ePO SERVICES. BY PRESSING THE "ACCEPT" BUTTON DISFLAYED AT THE END OF THIS WEEPACE, YOU SHALL BE DEEMED TO HAVE ACCEPTED AND BE BOLIND BY ALL THESE CONDITIONS.   I. Services a. Subject to these Conditions, BOCOM International Securities Limited ("BOCOM") Will provide on-line services and tabilities from time to time as more particularly described below ("BOCOM#O'S Services") through an internation the to time as more particularly described below ("BOCOM#O'S Services") through an internation the to make, will boCOM, applications in certain public offers of securities (Including equity hares and locality which may be lead and/or table of the Stock Exchange of Hong Kong), n relation to which BOCOM provides the ePO Services ("Nable Offer"). b. The prospectus on the forting memorinam (the "Prospectus") and the online equilation instruction form in respect of each Public Offer will be made available on or chervise accessible through the Weisste. c. By accepting these Conditions each Applicant appoints, instructs and authorises BOCOM to directly or any other romine (The Nomice") to submit an application to the scoke Exchange of Hong Weisste. by accepting these Conditions each Applicant appoints, instructs and authorises BOCOM to directly or any other romine environs. BOCOM reviews and romine any Applicant's instructions if Applicant's situations. BOCOM reviews and made available not no there available the every at securities the "Issuer") in the name of the BOCOM behalf of the Applicant and in accordance with the Applicant's instructions. BOCOM reviews the reviews at the applicant's on the trans measure when applicant and in accordance with the Applicant's instructions. BOCOM reviews the reviews at the applicant's applicant applicant applicant and in accordance with the |
| Disclaimer                                             | Please confirm the service agreement Confirm Cancel tion status: Connected                                                                                                    |
|                                                        | 🔗 🎧 🤤 網際網路 🔍 🕄 100% ・                                                                                                    |

After reading the details of the IPO, press "Apply"

| C https://sec.bocomgro   | up.com/ - BOCOM Interna       | tional Securities Limited 7 | rading Platform - Windows Internet Explorer |   |                        |
|--------------------------|-------------------------------|-----------------------------|---------------------------------------------|---|------------------------|
| 1 二六四四四                  | 日上秋 长                         |                             |                                             |   | :Enhanced 简体中交 繁體中交    |
| OCOM INTERNATION         | 合證亦<br>AL SECURITIES HK Stoc  | Арріу ІРО                   |                                             |   | Keep connection Logout |
| Apply IPO<br>Market date | IPO App. Hist<br>Stock code 🔶 | Account Infor               | mation                                      |   | no ¢                   |
| 2011-05-11               | 01086                         | _ IPO                       |                                             |   |                        |
| 2011-05-16               | 01181                         | Stock code<br>Stock Name    | 01086<br>GOODBABY INTERATIONAL HOLDINGS LTD |   |                        |
|                          |                               | Price                       | 4.90                                        |   |                        |
|                          |                               | Financing Ratio             | 90.00%                                      |   |                        |
|                          |                               | Apply                       | 2014 07 44                                  |   |                        |
|                          |                               | Pagment date                | 2011-05-11                                  |   |                        |
|                          |                               | Cutoff Time                 | 2011-07-04 13:00                            |   |                        |
|                          |                               | Allotment Date              | 2011-07-13                                  |   |                        |
| Disclaimer               |                               | Refund Date                 | 2011-07-13                                  |   | tion status: Connected |
|                          |                               | Trade Date                  | 2011-07-14                                  |   |                        |
|                          |                               | Issue Date                  | 2011-07-06<br>Apply Cancel                  |   |                        |
|                          |                               |                             |                                             |   |                        |
|                          |                               |                             |                                             |   |                        |
|                          |                               |                             |                                             |   |                        |
|                          |                               |                             |                                             | 8 | 😱 😌 網際網路 🛛 🔍 100% 🔹 💡  |

### Choose "Quantity"

| 🏉 https://sec.bocomgroup.com/ - BOCOM Internat    | ional Securities Limited T | rading Platform - Windows Internet Explorer |                        |           |
|---------------------------------------------------|----------------------------|---------------------------------------------|------------------------|-----------|
| - 六相国際 故書                                         |                            |                                             | : Enhanced             | 简体中交 繁體中交 |
| O 文 级 图 I 宗 冠 分<br>BOCOM INTERNATIONAL SECURITIES | Apply IP0                  |                                             |                        | -         |
| HK Stoc                                           |                            |                                             | Keep connection        | Logout    |
| Apply IDO                                         | C Account Inform           | mation                                      |                        |           |
| Арргу ГРО ПРО Арр. Нізс                           | Account Balance            | 2,175,983.21                                |                        |           |
| Market date 🗢 Stock code 🗢                        |                            |                                             | mo 🗢                   |           |
| 2011-05-11 01086                                  |                            |                                             |                        |           |
| 2011-05-16 01181                                  | Stock code                 | 01086                                       |                        |           |
|                                                   | Stock Name                 | GOODBABY INTERATIONAL HOLDINGS LTD          |                        |           |
|                                                   | Price                      | 4.90                                        |                        |           |
|                                                   | Financing Ratio            | 90.00%                                      |                        |           |
|                                                   |                            |                                             |                        |           |
|                                                   | Apply                      |                                             |                        |           |
|                                                   | Quantity                   | 1,000,000                                   |                        |           |
|                                                   | Net Amount                 | 4,949,392.00                                |                        |           |
|                                                   | Application Fee            | 80.00                                       |                        |           |
| Disclaimer                                        | Financing                  |                                             | tion status: Connected |           |
|                                                   | Financing Amount           | 0                                           |                        |           |
|                                                   | Financing Ratio            | 90.00                                       |                        |           |
|                                                   | Financing Rate             | N/A                                         |                        |           |
|                                                   | Payable Amount             | 4,949,472.00                                |                        |           |
|                                                   |                            | Back Confirm Cancel                         |                        |           |
|                                                   |                            |                                             |                        |           |
|                                                   |                            |                                             |                        |           |
| 完成                                                |                            |                                             |                        | € 100% ·  |

User should make sure the account balance is enough for the IPO subscription fee. Press "Confirm" to send the request. Finally, the system will display the following message to complete the application

| Information                                                               |
|---------------------------------------------------------------------------|
| Order is processing, please contact your account manager for any changes. |

### Choose "IPO App. Hist." page

| 6 https://sec.boc | omgroup.com/ - BOCO  | )M International Sect | urities Limited Tra | ding Platform - Windows Internet Explorer  |            |            |                       |
|-------------------|----------------------|-----------------------|---------------------|--------------------------------------------|------------|------------|-----------------------|
| 一交銀               | 國際證券                 |                       |                     |                                            |            |            | :Enhanced 简体中交 繁體中交   |
| BOCOM INTE        | RNATIONAL SECURITIES | HK Stock              | O App A             | cct. Info Cash In / Out                    |            | ПК         | eep connection Logout |
| Apply I           |                      | .pp. Hist.            |                     |                                            |            |            |                       |
| Details 🗢         | Aplication Date 🗢    | Order Number 🗢        | Stock code 🔶        | Stock Name 🔷                               | Quantity 🗢 | Status     |                       |
| Details           | 2011-05-26           | 0108600038            | 01086               | GOODBABY INTERATIONAL HOLDINGS LTD         | 100,000    | Processing |                       |
| Details           | 2011-05-25           | 0118100019            | 01181               | TANG PALACE (CHINA) HOLDINGS LIMITED(唐宮中國) | 4,000      | Processing |                       |
| Details           | 2011-05-25           | 0118100018            | 01181               | TANG PALACE (CHINA) HOLDINGS LIMITED(唐宮中國) | 2,000      | Processing |                       |
| Details           | 2011-05-24           | 0108600036            | 01086               | GOODBABY INTERATIONAL HOLDINGS LTD         | 2,000      | Cancelled  |                       |
| Details           | 2011-05-24           | 0115000002            | 01150               | MILAN STATION HOLDINGS LIMITED (米蘭站控股有限公司) | 20,000     | Processing |                       |
| Details           | 2011-05-24           | 0115000001            | 01150               | MILAN STATION HOLDINGS LIMITED (米蘭站控股有限公司) | 2,000      | Processing |                       |
|                   |                      |                       |                     |                                            |            |            |                       |
| <                 |                      |                       |                     |                                            |            | >          | 1/3 = 1 2 3 =         |
| D1 11             |                      |                       |                     |                                            |            |            | 10.120                |
| 完成                |                      |                       |                     |                                            |            | 🐻 🌏 網際     | 網路 🔍 100% 🔹 💡         |

The page will show all IPO application records submitted by the user

|   | Apply I   | IPO ]     | IPO A     | App. Hist.   |                  |                                            |            |            |
|---|-----------|-----------|-----------|--------------|------------------|--------------------------------------------|------------|------------|
|   | Details 🗢 | Aplicatio | on Date 🗢 | Order Number | Stock code Stock | Stock Name 🔶                               | Quantity 🗢 | Status     |
|   | Details   | 2011      | -05-26    | 0108600038   | 01086            | GOODBABY INTERATIONAL HOLDINGS LTD         | 100,000    | Processin  |
| Γ | Details   | 2011      | -05-25    | 0118100019   | 01181            | TANG PALACE (CHINA) HOLDINGS LIMITED(唐宮中國) | 4,000      | Processing |

#### Press "Details" and show the details of the IPO

| 2011-05-26<br>00033<br>01086<br>GOODBABY INTERATIONAL HOLDINGS LTD<br>100,000<br>Processing<br>Cash |
|----------------------------------------------------------------------------------------------------|
| 2011-05-20<br>00033<br>01086<br>GOODBABY INTERATIONAL HOLDINGS LTD<br>100,000<br>Processing<br>Cash |
| 01085<br>GOODBABY INTERATIONAL HOLDINGS LTD<br>100,000<br>Processing<br>Cash                        |
| GOODBABY INTERATIONAL HOLDINGS LTD<br>100,000<br>Processing<br>Cash                                 |
| 100,000 Processing Cash                                                                             |
| Processing<br>Cash                                                                                  |
| Cash                                                                                                |
|                                                                                                    |
| 0.00%                                                                                               |
| 0                                                                                                   |
| 494,939.20                                                                                          |
| 80.00                                                                                               |
| 495,019.20                                                                                          |
| N/A<br>Confirm Amend Cancel                                                                         |
|                                                                                                    |

# 7 Change Password

Choose "Acct. Info" page

| 🤌 https://sec.bocomgroup.com/ - BOCOM International Securities Limited Trading Platform - Windows Internet Explorer |                                   |
|----------------------------------------------------------------------------------------------------|-----------------------------------|
| 方祖國際談光                                                                                                    | :Enhanced 简体中交 繁體中交               |
| K 22 IT 32 77 BOCOM INTERNATIONAL SECURITIES     HK Stock     IPO App     Acct. Info     Cesh in ; Out              | Keep connection Logout            |
| Client code: 80000005                                                                                               |                                   |
| :: Oki password<br>:: New<br>password<br>:: Confirm new<br>password<br>Cancel Confirm                               |                                   |
|                                                                                                    |                                   |
|                                                                                                    |                                   |
|                                                                                                    |                                   |
|                                                                                                    |                                   |
| #Disclamer © Copyrighted 2                                                                                          | 2008 Connection status: Connected |
| 完成                                                                                                    | 😱 🤮 網際網路 🛛 🔍 100% 🔹 😥             |

Enter *"Old password"*. Enter new password at the fields *"New password"* and *"Confirm new password"*, and then press *"Confirm"* 

| Client code                         | 8000000  | 105     |  |  |  |  |
|-------------------------------------|----------|---------|--|--|--|--|
| ::Old password<br>::New<br>password |          |         |  |  |  |  |
| ::Confirm new<br>password           | (Cancel) | Confirm |  |  |  |  |

\*New password should be at least 8 and not more than 16 characters, in both alphabets and numbers

# 8 Keep Connection

Under default setting, if the system keeps idle longer than 30 minutes, it will be logout automatically. However, if the user wants to keep the connection alive even the system will be idle for a long time, please enable the "Keep connection" option at the top right corner of the page

| C BOCOM Intern                                   | ational Securities L                                                                                                    | imited Trading Pla     | form - Window    | vs Internet Exp                     | loter                                                      |                                                         |                           |                            |                 |
|--------------------------------------------------|----------------------------------------------------------------------------------------------------|------------------------|------------------|-------------------------------------|------------------------------------------------------------|---------------------------------------------------------|---------------------------|----------------------------|-----------------|
| 🖉 https://sec.bocom;                             | group.com/InternetTrad                                                                                                    | ling/en/main.html?lang | uage=en&version= | =HTML&time=Mc                       | on Aug 29 13:30:27 UTC+I                                   | 0800 2011                                               |                           |                            |                 |
| A                                                | مار مامر ممار ا                                                                                                    |                        |                  |                                     |                                                            |                                                         |                           | :Enhanced 简体中:             | 文 繁體中文          |
| 又銀                                               | 國際證券                                                                                                    |                        |                  |                                     |                                                            |                                                         |                           |                            |                 |
| BOCOMINIER                                       | NATIONAL SECURITIES                                                                                                    | HK Stock               | IPO App          | Acct. Info                          | Cash In / Out                                              |                                                         | Keep                      | connection Log             | jout            |
| Name: UNALLC                                     | CATED ENTITLEMENT                                                                                                    | - CLIENTS              | Code:            | Submit                              | News                                                       | Rem                                                     | aining real-time quo      | tes: 1000 (Total: 100      | 0) Details      |
| <ul> <li>Client code: 8000000</li> </ul>         | 007                                                                                                    |                        |                  |                                     |                                                            |                                                         |                           |                            |                 |
| Buy                                              | Sell                                                                                                    |                        |                  |                                     |                                                            | Please enter stock                                      |                           |                            |                 |
| Stock code                                       |                                                                                                    |                        |                  |                                     |                                                            |                                                         |                           |                            |                 |
| OTOCK COUP                                       |                                                                                                    |                        |                  | mation provided                     | by AASTOCKS.                                               | Exchange of Hong Kong                                   | imited and avor to an     | sure the eccuracy and r    | aliability of   |
| Stock Name                                       |                                                                                                    |                        | AASTOCKS the     | information providences for any los | ded but do not guarantee it<br>s or damage arising from ar | ts accuracy or reliability and inaccuracies or omission | nd accept no liability (v | whether in tort or contrac | t or            |
| Price                                            | HKD 0.000                                                                                                    |                        |                  |                                     |                                                            | .,                                                      |                           |                            |                 |
| 1 Hee                                            | (Unit: )                                                                                                    |                        |                  |                                     |                                                            |                                                         |                           |                            |                 |
| Lot size                                         | 0                                                                                                    |                        |                  |                                     |                                                            |                                                         |                           |                            |                 |
| Quantity                                         | 0                                                                                                    |                        |                  |                                     |                                                            |                                                         |                           |                            |                 |
| Sector Actor                                     | ELO V                                                                                                    |                        |                  |                                     |                                                            |                                                         |                           |                            |                 |
| Order Type                                       | Next trade day                                                                                                    | y(Market status Cl     | 5                |                                     |                                                            |                                                         |                           |                            |                 |
| Trade password                                   |                                                                                                    |                        |                  |                                     |                                                            |                                                         |                           |                            |                 |
|                                                  |                                                                                                    |                        |                  |                                     |                                                            |                                                         |                           |                            |                 |
|                                                  |                                                                                                    | Cancei                 | nunue            |                                     |                                                            |                                                         |                           |                            |                 |
| Portfolio                                        | Today Order                                                                                                    | Today Tran.            | Amend / Car      | cel Order                           | Hist. Tran. His                                            | t. Sec. Moveme                                          | nt Cash In / Ou           | t 😈                        | ×               |
| Purchasing power (H                              | HKD)                                                                                                    | 2,654.05               |                  | Stock code 🗢                        | Stock Name 🗢                                               | Usable Quantity 🌻                                       | Open Quantity 🗢           | Freeze Quantity 🗢          | Curre           |
| Ledger Balance (HKI                              | D)                                                                                                    | 2,654.05               | uy Sell          | 00003.HK                            | HK & CHINA GAS                                             | 11                                                      | 11                        | 0                          | н               |
| Today buy/sell (HKD)                             | (HKD) 0.00                                                                                                    |                        | Coll             | 00005 UK                            |                                                            | 55                                                      | 55                        | 0                          |                 |
| Available balance (H                             | ell (HKD) 0.00 Buy                                                                                                    |                        |                  | 00005.HK                            | HOLDINGS                                                   | 55                                                      |                           | U                          |                 |
| Credit Limit (HKD)                               | mit (HKD) 0.00 Buy                                                                                                    |                        | uy Sell          | 00017.HK                            | NEW WORLD DEV                                              | 6                                                       | 6                         | 0                          | н               |
| Margin value (HKD)                               |                                                                                                    | 0.00                   | uy Sell          | 00023.HK                            | BANK OF E ASIA                                             | 2                                                       | 2                         | 0                          | н               |
| Margin Call (HKD)                                |                                                                                                    | 0.00                   | uy Sell          | 00066.HK                            | MTR CORPORATION                                            | 6                                                       | 6                         | 0                          | н               |
| Cash on hold (HKD)                               | 201                                                                                                    | 0.00                   | IN Sell          | 00109 HK                            | GOOD FELLOW PES                                            | 7                                                       | 7                         | 0                          | н               |
| Total equity value (H)<br>Total market value (H) | alue (HKD) 5.846.82 Court Court Cour |                        | COOD TELEOW RES  |                                     |                                                            | U U                                                     |                           |                            |                 |
| Hold Fund Amount (H                              | nd Amount (HKD) 0.00 Sell 00129.HK ASIA STANDARD                                                                                                    |                        | 13               | 13                                  | 0                                                          | H ~                                                     |                           |                            |                 |
| Disclaimer                                       |                                                                                                    |                        |                  |                                     | 100                                                        |                                                         | © Copyrighted 2           | 008 Connection status      | s: Connected    |
| Done                                             |                                                                                                    |                        |                  |                                     |                                                            | <b>A</b>                                                | Internet                  | 0 - 9 1                    | nn <i>ø</i> , – |
| Done                                             |                                                                                                    |                        |                  |                                     |                                                            | 0                                                       | 111011101                 | <u> 70</u> - 04 1          |                 |

Tick "Keep connection"

Keep connection